BA 2F/00/cs/02.02 52013356

Platný od verze software: V 01.03

# **Tank Side Monitor** NRF 590

Návod na obsluhu

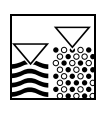

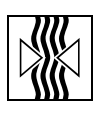

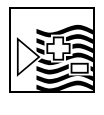

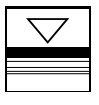

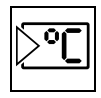

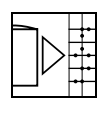

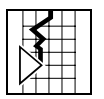

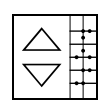

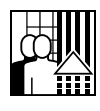

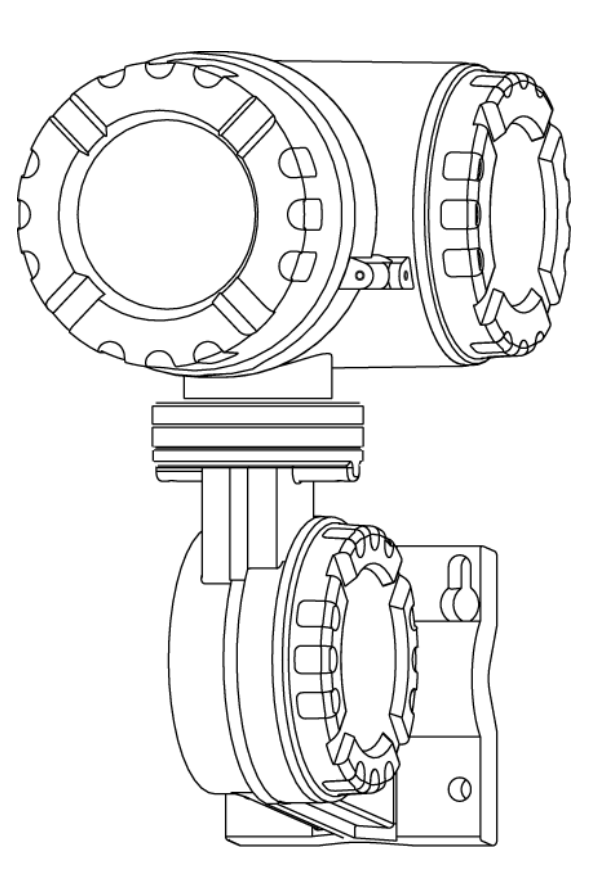

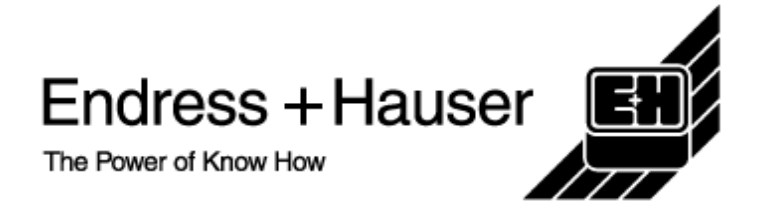

# Stručný návod k použití

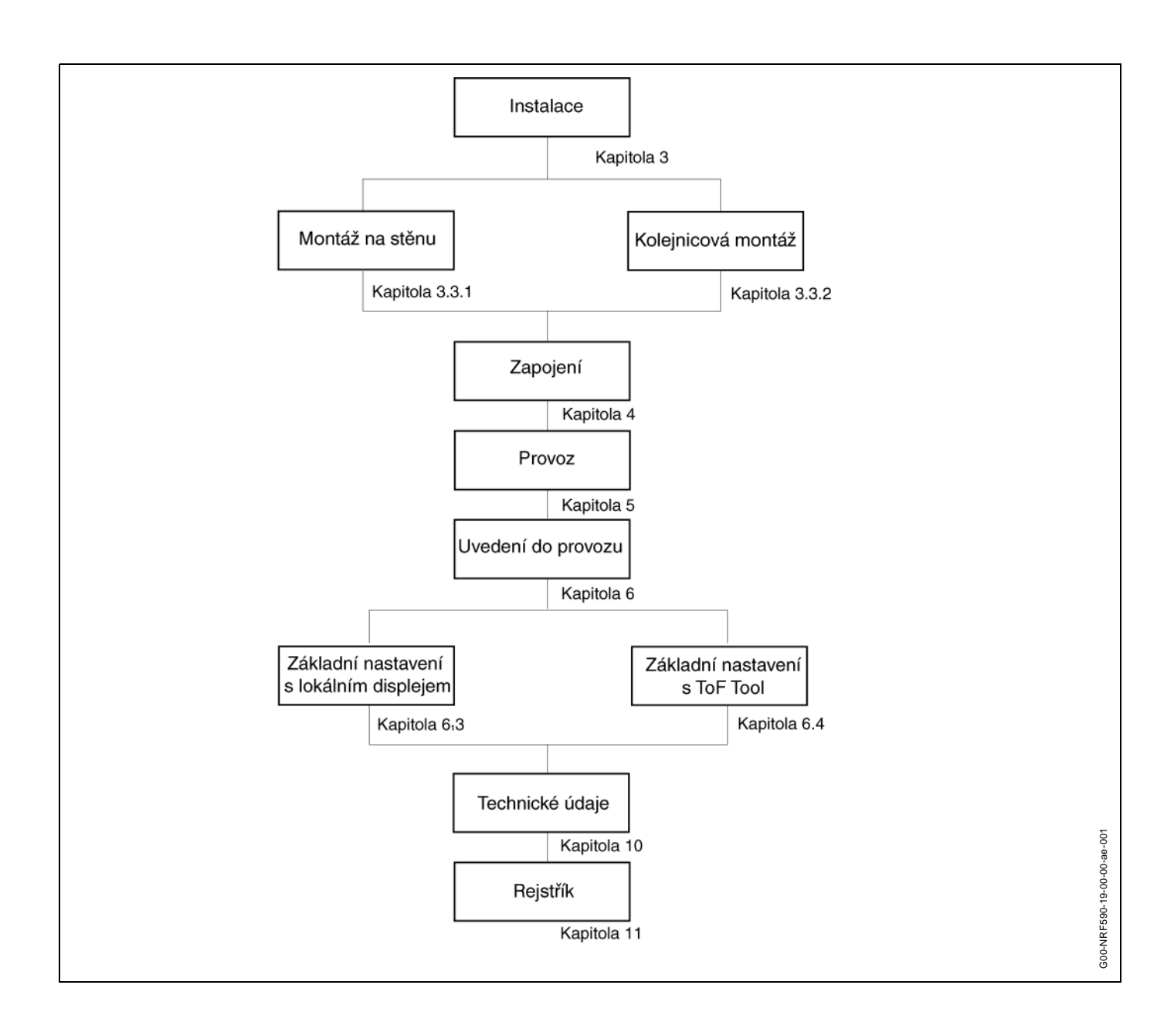

# Obsah

| Bez               | pečnostní instrukce 5                                                            | 5   |
|-------------------|----------------------------------------------------------------------------------|-----|
| 1.1<br>1.2<br>1.3 | Určené použití<br>Instalace, uvedení do provozu a operace<br>Ovládací bezpečnost | 555 |
| 1.4               | Navrácení                                                                        | 3   |
| 1.5               | Poznámky ohledně bezpečnostních pravidel a symbolů                               | 7   |
| lder              | ntifikace 8                                                                      | 3   |
| 2.1               | Označení zařízení                                                                | 3   |
| 2.2               | Rozsah dodávky 1                                                                 | 1   |
| 2.3               | Certifikáty a osvědčení 1                                                        | 1   |
| 2.4               | Registrovaná obchodní známka 1                                                   | 1   |
| Inst              | alace                                                                            | 2   |
| 3.1               | Vstupní přejmutí, přeprava, skladování 12                                        | 2   |
|                   | 3.1.1 Vstupní přejmutí 12                                                        | 2   |
|                   | 3.1.2 Přeprava 12                                                                | 2   |
|                   | 3.1.3 Skladování 12                                                              | 2   |
| 3.2               | Podmínky pro instalaci 13                                                        | 3   |
|                   | 3.2.1 Rozměry 13                                                                 | 3   |
| 3.3               | Instalační instrukce 14                                                          | 1   |
|                   | 3.3.1 Montáž na stěnu 14                                                         | 1   |
|                   | 3.3.2 Montáž na trubku 18                                                        | 5   |
|                   | 3.3.3 Uzemnění Tank Side Monitor 18                                              | 5   |
|                   | 3.3.4 Otáčení krytu 16                                                           | 3   |
| <b>.</b> .        | 3.3.5 Otáčení lokálního displeje 16                                              | 5   |
| 3.4               | Kontrola následné instalace                                                      | 7   |
| Zap               | ojení                                                                            | 3   |
| 4.1               | Rychlý průvodce postupu při zapojování 18                                        | 3   |
| 4.2               | Zapojení přístrojů 19                                                            | Э   |
|                   | 4.2.1 Svorková komora bez jiskrové bez-                                          |     |
|                   | pečnosti 19                                                                      | 9   |
|                   | 4.2.2 Svorková komora s jiskrovou bez-                                           | _   |
|                   |                                                                                  | 3   |
|                   |                                                                                  | 2   |
|                   | 4.2.4 Nastaveni komunikace                                                       | Ś   |
| 4.3               | Kontrola nasiedne instalace                                                      | (   |
| Prov              | voz                                                                              | 3   |
| 5.1               | Rychlý průvodce při provozu 28                                                   | 3   |
|                   | 5.1.1 Rámcová struktura operačního menu 29                                       | 9   |
|                   | 5.1.2 Označení funkcí 30                                                         | )   |
| 5.2               | Displej a ovládací prvky 3                                                       | 1   |
|                   | 5.2.1 Displej 3 <sup>-</sup>                                                     | 1   |

|          | 5.2.2             | Symboly na displeji                       | 3      |
|----------|-------------------|-------------------------------------------|--------|
| E 0      | 0.2.0<br>Lokální  |                                           | ⊃<br>∧ |
| 5.5      | LOKalli           |                                           | +      |
|          | 5.3.1             |                                           |        |
|          |                   |                                           | 4      |
|          | 5.3.2             | Serizeni od výrobce (Reset) 3             | D      |
| 5.4      | Operač            | ní program ToF Tool 36                    | 3      |
| Uve      | edení o           | do provozu 37                             | 7      |
| 6.1      | Funkčn            | í kontrola                                | 7      |
| 6.2      | Uveden            | í do provozu                              | 7      |
|          | 6.2.1             | Zapoiení zařízení                         | 7      |
| 6.3      | Základr           | ní nastavení s lokálním displeiem         | B      |
| 0.0      | 631               | Funkční skupina                           | -      |
|          | 0.0.1             | "snímací zařízení HABT" (17) 30           | a      |
|          | 632               |                                           |        |
|          | 0.0.2             | "parametry pádrže" (15)                   | h      |
|          | 600               | Kanfiguraga diaplaia                      | 2      |
|          | 0.3.3             | Funkšní ekunine "EMD Deder" (00)          | ⊃<br>∡ |
|          | 0.3.4             | Funkčni skupina Fivik Radar (06) . 44     | +      |
|          | 6.3.5             | FUNKCHI SKUPINA                           | _      |
|          |                   | "NMT Protnermo" (07) 45                   | 2      |
|          | 6.3.6             | Funkchi skupina "HARI zarizeni" (08) 4    | 2      |
|          | 6.3.7             | Funkční skupina "RID teplota" (09) . 40   | 5      |
|          | 6.3.8             | Funkční skupina                           |        |
|          |                   | "analogový vstup s jiskrovou bez-         |        |
|          |                   | pečností" (10) 46                         | 3      |
|          | 6.3.9             | Funkční skupina "diskrétní vstup/výstup"  | ,      |
|          |                   | (11) 47                                   | 7      |
|          | 6.3.10            | Funkční skupina                           |        |
|          |                   | "analogový vstup" (12) - bez jiskrové bez | -      |
|          |                   | pečnosti 48                               | 3      |
|          | 6.3.11            | Funkční skupina "analogový vstup" (13)    |        |
|          |                   |                                           | 9      |
|          | 6.3.12            | Funkční skupina                           |        |
|          |                   | "analogová výstraha" (14) - 1 a 2 50      | D      |
|          | 6.3.13            | Funkční skupina "HART nastavení" (16)     |        |
|          |                   |                                           | 1      |
|          | 6.3.14            | Funkční skupina                           |        |
|          | 0.0111            | "Modbus nastavení" (19) 52                | 2      |
|          | 6315              | Funkční skupina                           | -      |
|          | 0.0.10            | "Whessoe WM550" (20) 55                   | 2      |
|          | 6316              |                                           | -      |
|          | 0.5.10            | "Mark/Space Gatoway" (21)                 | 2      |
|          | 6217              | Funkoní skupina " $1 & 1$ Tankway" (22) 5 | ר<br>כ |
| 6.4      | 0.3.17<br>Základr | runkom skupina Lao lankway (22) 5.        | ⊃<br>∧ |
| 0.4      | Zaniaul           | 11 HASIAVEHI S IUF IUUI                   | +      |
| Ídr      | žha               | 55                                        |        |
| Jui      | zua               |                                           | נ      |
| <b>D</b> |                   |                                           | •      |
| DOC      | латек.            | ·                                         | )      |

### Bezpečnostní instrukce

### 1.1 Určené použití

1

Tank Side Monitor NRF 590 je monitorovací jednotka určena pro použití s Endress+Hauser radary řady Micropilot M a Micropilot S a s jinými kompatibilními zařízeními HART. Nasazen po straně nádrže NRF 590 zajišť uje indikaci měřených dat, umožňuje konfiguraci a dodává energii pro ztížené provozní podmínky do připojených snímačů na nádrži. Různé průmyslové standardní digitální měřicí komunikační protokoly podporují integraci do otevřené architektury měření v nádrži a systémů zásobování.

### 1.2 Instalace, uvedení do provozu a provoz

- Montáž, elektrická instalace, uvedení do chodu a údržba přístroje může být vykonávána pouze kvalifikovanými pracovníky oprávněnými operátorem zařízení.
- Pracovníci si musí zcela a bez jakýchkoliv opomenutí přečíst a musí rozumět této uživatelské příručce předtím, než začnou provádět její instrukce.
- Přístroj může být ovládán pouze pracovníky, kteří jsou pověřeni a zaškoleni operátorem zařízení. Všechny instrukce v této příručce je třeba dodržovat bez jakýchkoliv opomenutí.
- Montér musí zajistit, aby byl měřicí systém správně zapojen v souladu se zapojovacími schématy. Měřicí systém musí být uzemněn.
- Prosím dodržujte všechna opatření platná pro vaši zemi a také ustanovení týkající se otevírání a opravování elektrických zařízení.

### 1.3 Ovládací bezpečnost

#### Ovládací bezpečnost

Měřicí systémy pro použití v prostředí s nebezpečím výbuchu jsou doprovázeny samostatnou "dokumentací ohledně exploze", což je integrální část této uživatelské příručky. Je nařízeno přísné dodržování instalačních instrukcí a předpisů jak již je uvedeno v této doplňkové dokumentaci.

- · Zajistěte, aby byli všichni pracovníci řádně zaškoleni.
- Dodržujte normy v certifikátu a také tuzemské a lokální předpisy.

#### Osvědčení FCC

Toto zařízení se řídí částí 15 ze směrnic FCC. Provoz podléhá následujícím dvěma podmínkám: (1) toto zařízení nesmí zapříčiňovat škodlivé interference, a (2) toto zařízení musí akceptovat jakékoliv obdržené interference, včetně interferencí, které mohou způsobit nevyžadované operace.

#### Upozornění!

Změny nebo modifikace či úpravy, které nejsou výslovně odsouhlaseny stranou zodpovědnou za souhlas, by mohli zbavit uživatele oprávnění obsluhovat zařízení.

### 1.4 Zaslání přístroje do opravy

Následující pochody musejí být provedeny předtím, než je zařízení odesláno společnosti Endress+Hauser k opravě:

- Vždy přikládejte řádně vyplněný formulář "Safety regulation form Hazardous Substance Datasheet" (Záznamový list o nebezpečných látkách). Pouze tehdy může společnost Endress+Hauser přepravit, zkontrolovat a opravit navrácené zařízení.
- Pokud je to nezbytné přiložte také speciální manipulační pokyny, např. bezpečnostní záznamový list podle EN 91/155/EEC.
- Odstraňte všechny přebytky nebo pozůstatky, které se zde mohou vyskytovat. Věnujte zvláštní pozornost drážkám ventilového těsnění a úzkým spárám, kde se může vyskytovat kapalina. Toto je důležité především tehdy, je-li kapalina zdraví nebezpečná, např. leptavá, jedovatá, karcinogenní, radioaktivní atd..

#### Poznámka!

Kopie "Safety regulation form for repairs of E+H instruments" je obsažena na konci této uživatelské příručky.

#### Upozornění!

- Žádný nástroj nebude odeslán zpět, aby byl opraven, bez toho, aby se nejdříve kompletně odstranil všechen nebezpečný materiál, např. v rýhách nebo difuzních průchodových plastech.
- Nekompletní čištění nástroje může mít za následek likvidaci odpadu nebo může způsobit poranění pracovníků (popáleniny atd.). Jakékoliv výdaje, které z tohoto vzejdou, budou účtovány operátorovi zařízení.

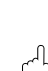

# 1.5 Poznámky ohledně bezpečnostních pravidel a symbolů

Aby se v této uživatelské příručce zvýraznili relevantní nebo alternativní bezpečnostní operační pochody, byla použita následující pravidla, každé z nich je na okraji označeno odpovídajícím symbolem.

| Bezpečnostní pravidla | Symbol       | Význam                                                                                                    |
|-----------------------|--------------|----------------------------------------------------------------------------------------------------|
|                       | <u>_!</u>    | Výstraha!<br>Výstraha upozorňuje na činnosti nebo pochody, které, pokud nejsou<br>provedeny správně, povedou k poranění osoby, k riziku vzniku nebezpečí<br>nebo ke zničení přístroje                                                                                                    |
|                       | Ċ            | <b>Upozornění!</b><br>Upozornění upozorňuje na činnosti nebo pochody, které, pokud nejsou<br>provedeny správně, povedou k poranění osoby nebo k nesprávné činnosti<br>přístroje                                                                                                    |
|                       |              | <b>Poznámka!</b><br>Poznámka upozorňuje na činnosti nebo pochody, které, pokud nejsou<br>provedeny správně, mohou nepřímo ovlivnit operaci nebo mohou vést k<br>odezvě či reakci přístroje, která není naplánována                                                                                                    |
| Ochrana proti explozi | Æx>          | Zařízení přezkoušeno pro použití v prostředí s nebezpečím výbuchu<br>Pokud má Micropilot vytlačen tento symbol na svém firemním štítku, pak může<br>být nainstalován v prostředí s nebezpečím výbuchu                                                                                                    |
|                       | EX           | <ul> <li>Prostředí s nebezpečím výbuchu</li> <li>Symbol použitý u výkresů, aby signalizoval oblasti s nebezpečím výbuchu.</li> <li>Zařízení umístěná v oblastech pro vstup elektrické instalace s označením</li> <li>"oblast s nebezpečím výbuchu" musí souhlasit s určeným typem ochrany.</li> </ul>                   |
|                       | ×            | <ul> <li>Bezpečná oblast (oblast bez nebezpečí výbuchu)</li> <li>Symbol použitý u výkresů, aby signalizoval, pokud je to nezbytné, oblasti bez nebezpečí výbuch.</li> <li>Zařízení umístěné v bezpečných oblastech stále vyžadují certifikát, pokud jejich výstupy dosahují do oblastí s nebezpečím výbuchu.</li> </ul> |
| Symboly pro elektřinu |              | Stejnosměrné napětí<br>Svorka, do které nebo ze které bude stejnosměrný proud nebo napětí<br>aplikováno nebo dodáváno                                                                                                    |
|                       | ~            | <b>Střídavé napětí</b><br>Svorka, do které nebo ze které bude střídavé napětí (sinusová vlna) nebo<br>proud aplikován nebo dodáván                                                                                                    |
|                       | <u> </u>     | <b>Uzemněná svorka</b><br>Uzemněná svorka, která pokud jde o operátora, je již uzemněna<br>prostřednictvím zemního provozního uzemněn                                                                                                    |
|                       |              | <b>Ochranná zemnící svorka</b><br>Svorka, která musí být spojena se zemí předtím, než se budou provádět<br>jakákoliv jiná připojení k zařízení.                                                                                                    |
|                       | $\checkmark$ | Ekvipotenciální spojení (propojení se zemí)<br>Připojení provedené k provoznímu uzemnění podniku, které může být tohoto<br>typu např. neutrální hvězda nebo ekvipotenciální čára v souladu s tuzemskými<br>postupy nebo postupy společnosti.                                                                            |

### 2 Identifikace

### 2.1 Označení zařízení

### 2.1.1 Firemní štítek

Následující technické údaje jsou uvedeny na firemním štítku přístroje:

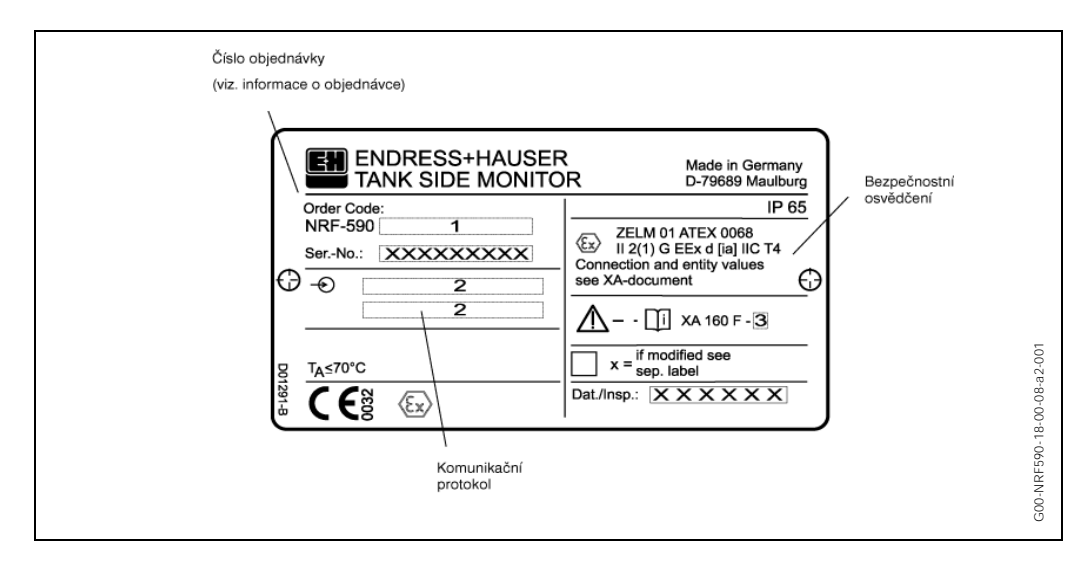

| 10 | 0<br>A<br>S<br>6<br>Y | Pro<br>FN<br>AT<br>Sp                      | lčer<br>o pr<br>1 XP<br>EX l<br>ecia   | ní<br>ostř<br>P - tř<br>II 2<br>ální                                              | éedí<br>ída<br>(1) (<br>verz                                    | bez<br>I, div<br>G EE<br>ze                                                                                                    | nebezpečí výbuchu<br>vize 1, skupiny A-D<br>ix d (ia) IIC T4                                                                                                    |  |  |
|----|-----------------------|--------------------------------------------|----------------------------------------|-----------------------------------------------------------------------------------|-----------------------------------------------------------------|----------------------------------------------------------------------------------------------------|----------------------------------------------------------------------------------------------------|--|--|
| 20 |                       | Ko<br>1<br>2<br>3<br>4<br>5<br>6<br>7<br>9 | M/<br>M/<br>M/<br>Mc<br>L&<br>L&<br>Sp | nika<br>M55<br>S b<br>S s<br>odb<br>odb<br>odb<br>odb<br>odb<br>odb<br>odb<br>odb | ačn<br>60 s<br>ez 4<br>42<br>us b<br>us s<br>ez 4<br>42<br>ální | í pro<br>42<br>20 m<br>9ez 4<br>42<br>20 m<br>20 m<br>verz                                                                                                    | tokol<br>0 mA výstupem s jiskrovou bezpečností, protokol Whessoe obousměrná komunika<br>9 mA vstupu nebo výstupu, protokol Varec Mark/Spacel<br>1A vstupem nebo výstupem bez jiskrové bezpečnosti, protokol Varec Mark/Spacel<br>120 mA vstupu nebo výstupu, EIA-485<br>20 mA vstupem a výstupem bez jiskrové bezpečnosti, EIA-485<br>9 mA vstupu nebo výstupu<br>1A vstupem a výstupem bez jiskrové bezpečnosti<br>14 |  |  |
| 30 |                       |                                            | Pr                                     | oud                                                                               | lový                                                            | ż zdı                                                                                                    | zdroj                                                                                                    |  |  |
|    |                       |                                            | А                                      | Pro                                                                               | oud                                                             | ový                                                                                                    | zdroj 1550 V <sub>DC</sub>                                                                                                    |  |  |
|    |                       |                                            | В                                      | Pro                                                                               | oud                                                             | ový                                                                                                    | zdroj 65240 V <sub>AC</sub>                                                                                                    |  |  |
|    |                       |                                            | Y                                      | Sp                                                                                | ecia                                                            | ální v                                                                                                    | erze                                                                                                    |  |  |
| 40 |                       |                                            |                                        | Vo                                                                                | lba                                                             | bod                                                                                                    | ového RTD                                                                                                    |  |  |
|    |                       |                                            |                                        | 0                                                                                 | Be                                                              | z RT                                                                                                    | D teplotního vstupu                                                                                                    |  |  |
|    |                       |                                            |                                        | 1                                                                                 | SI                                                              | a bodového RTD         Bez RTD teplotního vstupu         S bodovým RTD teplotním vstupem, jiskrová bezpečnost         Speciální verze         Digitální vstupní/výstupní modul 1         A         Bez digitálního vstupu/výstupu 1         B         Digitální vstup 1, 90140V <sub>AC</sub> Digitální vstup 1, 332 V <sub>DC</sub> Digitální vstup 1, 180250V <sub>AC</sub> E       Digitální vstup 1, 3560 V <sub>AC/DC</sub> Digitální výstup 1, 24250 V <sub>AC</sub> , 500 mA max zatížení         H       Digitální výstup 1, 360 V <sub>DC</sub> , 500 mA max zatížení |                                                                                                    |  |  |
|    |                       |                                            |                                        | 9                                                                                 | Sp                                                              | eciá                                                                                                    | lní verze                                                                                                    |  |  |
| 50 |                       |                                            |                                        |                                                                                   | Di                                                              | gitál                                                                                                    | ní vstupní/výstupní modul 1                                                                                                    |  |  |
|    |                       |                                            |                                        |                                                                                   | A                                                               | Be                                                                                                    | z digitálního vstupu/výstupu 1                                                                                                    |  |  |
|    |                       |                                            |                                        |                                                                                   | В                                                               | Dig                                                                                                    | itální vstup 1, 90140V <sub>AC</sub>                                                                                                    |  |  |
|    |                       |                                            |                                        |                                                                                   | C                                                               | Dig                                                                                                    | itální vstup 1, 332 V <sub>DC</sub>                                                                                                    |  |  |
|    |                       |                                            |                                        |                                                                                   |                                                                 | Dig                                                                                                    | itální vstup 1, 180250V <sub>AC</sub>                                                                                                    |  |  |
|    |                       |                                            |                                        |                                                                                   | E                                                               | Dig                                                                                                    | itální vstup 1, 3560 V <sub>AC/DC</sub>                                                                                                    |  |  |
|    |                       |                                            |                                        |                                                                                   | G                                                               | Dig                                                                                                    | itální výstup 1, 24250 V <sub>AC</sub> , 500 mA max zatižení                                                                                                    |  |  |
|    |                       |                                            |                                        |                                                                                   | н                                                               | Dig                                                                                                    | italni vystup 1, 360 V <sub>DC</sub> , 500 mA max zatizeni                                                                                                    |  |  |
|    |                       |                                            |                                        |                                                                                   | J                                                               | Dig                                                                                                    | itální výstup 1, 24140 V <sub>AC</sub> , 500 mA max zatížení                                                                                                    |  |  |
|    |                       |                                            |                                        |                                                                                   | K                                                               | Dig                                                                                                    | itální výstup 1, 4200 V <sub>DC</sub> , 500 mA max zatižení                                                                                                    |  |  |
|    |                       |                                            |                                        |                                                                                   | Y                                                               | Sp                                                                                                    | ecialni verze                                                                                                    |  |  |
| 60 |                       |                                            |                                        |                                                                                   |                                                                 | Diç                                                                                                    | itální vstupní/výstupní modul 2                                                                                                    |  |  |
|    |                       |                                            |                                        |                                                                                   |                                                                 | A                                                                                                    | Bez digitálního vstupu/výstupu 2                                                                                                    |  |  |
|    |                       |                                            |                                        |                                                                                   |                                                                 | В                                                                                                    | Digitální vstup 2, 90140 V <sub>AC</sub>                                                                                                    |  |  |
|    |                       |                                            |                                        |                                                                                   |                                                                 | С                                                                                                    | Digitální vstup 2, 332 V <sub>DC</sub>                                                                                                    |  |  |
|    |                       |                                            |                                        |                                                                                   |                                                                 | D                                                                                                    | Digitální vstup 2, 180250 V <sub>AC</sub>                                                                                                    |  |  |
|    |                       |                                            |                                        |                                                                                   |                                                                 | E                                                                                                    | Digitální vstup2, 3560 V <sub>AC/DC</sub>                                                                                                    |  |  |
|    |                       |                                            |                                        |                                                                                   |                                                                 | G                                                                                                    | Digitální výstup 2, 24250 V <sub>AC</sub> , 500 mA max zatížení                                                                                                    |  |  |
|    |                       |                                            |                                        |                                                                                   |                                                                 | н                                                                                                    | Digitální výstup 2, 360 V <sub>DC</sub> , 500 mA max zatížení                                                                                                    |  |  |
|    |                       |                                            |                                        |                                                                                   |                                                                 | J                                                                                                    | Digitální výstup 2, 24140 V <sub>AC</sub> , 500 mA max zatížení                                                                                                    |  |  |
|    |                       |                                            |                                        |                                                                                   |                                                                 | K                                                                                                    | Digitální výstup 2, 4200 V <sub>DC</sub> , 500 mA max zatížení                                                                                                    |  |  |
|    |                       |                                            |                                        |                                                                                   |                                                                 | Y                                                                                                    | Specialni verze                                                                                                    |  |  |
| 70 |                       |                                            |                                        |                                                                                   |                                                                 |                                                                                                    | Dodatečný modul pro ztížené provozní podmínky                                                                                                    |  |  |
|    |                       |                                            |                                        |                                                                                   |                                                                 |                                                                                                    | 0 Dodatečný modul s jiskrovou bezpečností není vybrán                                                                                                    |  |  |
|    |                       |                                            |                                        |                                                                                   |                                                                 |                                                                                                    | 1 Dodatečný 420 mA analogový vstup s jiskrovou bezpečností                                                                                                    |  |  |
|    | I                     |                                            |                                        |                                                                                   |                                                                 |                                                                                                    | 9   Specialni verze                                                                                                    |  |  |
|    |                       |                                            |                                        |                                                                                   |                                                                 |                                                                                                    | Ucpávky/vstupní otvory bez jiskrové bezpečnosti                                                                                                    |  |  |
| 80 |                       |                                            |                                        |                                                                                   |                                                                 |                                                                                                    | B   2 * Ex d M20 x 1.5 závity                                                                                                    |  |  |
| 80 |                       |                                            | 1 1                                    |                                                                                   |                                                                 |                                                                                                    | $  \cup   2 = x \cup \cup  /2 zavity$                                                                                                    |  |  |
| 80 |                       |                                            |                                        |                                                                                   |                                                                 |                                                                                                    | D 2 * Ex d 1/2" NPT závity                                                                                                    |  |  |
| 80 |                       |                                            |                                        |                                                                                   |                                                                 |                                                                                                    | D   2 * Ex d 1/2" NPT závity<br>E   2 * Ex d 3/4" NPT závity                                                                                                    |  |  |
| 80 |                       |                                            |                                        |                                                                                   |                                                                 |                                                                                                    | D         2 * Ex d 1/2" NPT závity           E         2 * Ex d 3/4" NPT závity           H         3 * Ex d M20 x 1.5 závity                                                                                                    |  |  |
| 80 |                       |                                            |                                        |                                                                                   |                                                                 |                                                                                                    | D       2 * Ex d 1/2" NPT závity         E       2 * Ex d 3/4" NPT závity         H       3 * Ex d M20 x 1.5 závity         K       3 * Ex d G 1/2 závity                                                                                                    |  |  |
| 80 |                       |                                            |                                        |                                                                                   |                                                                 |                                                                                                    | D 2 * Ex d 1/2" NPT závity<br>E 2 * Ex d 3/4" NPT závity<br>H 3 * Ex d M20 x 1.5 závity<br>K 3 * Ex d G 1/2 závity<br>L 3 * Ex d 1/2" NPT závity                                                                                                    |  |  |

### 2.1.2 Objednávková struktura

| 90       | Jcpávky/vstupní otvory s jiskrovou bezpečností                                                                                                    |
|----------|----------------------------------------------------------------------------------------------------|
|          | <ul> <li>M25 x 1.5 závity, 1318 mm, komora s jiskrovou bezpečností</li> <li>G 1/2 závity, komora s jiskrovou bezpečností</li> <li>1/2" NPT závity, komora s jiskrovou bezpečností</li> <li>3/4" NPT závity, komora s jiskrovou bezpečností</li> <li>Speciální verze</li> </ul> |
| 100      | Osvědčení pro převod správy                                                                                                    |
|          | <ul> <li>A Osvědčení typu NMi</li> <li>N Osvědčení pro převod správy nebylo vybráno</li> <li>Y Speciální verze</li> </ul>                                                                                                    |
| 110      | Dodatečné volby                                                                                                    |
|          | 0 Dodatečná volba nebyla vybrána<br>9 Speciální verze                                                                                                    |
| NRF 590- | Kompletní označení výrobku                                                                                                    |

### 2.2 Rozsah dodávky

#### Upozornění!

Je nezbytné následovat instrukce týkající se rozbalování, přepravy a uskladňování měřicích přístrojů daných v kapitole s názvem "Vstupní převzetí, přeprava, skladování" na stránce 12!

Dodávka přístroje obsahuje:

- Smontovaného přístroje
- ToF Tool (operační program)
- Příslušenství (viz. strana 55)

Průvodní doklady:

- Uživatelská příručka (tato příručka)
- Pracovní příručka: Popis funkcí přístroje
- Dokumentace ohledně osvědčení či schválení: pokud to není obsaženo v uživatelské příručce.

### 2.3 Certifikáty a osvědčení

#### Značka CE, prohlášení o shodě

Přístroj je zkonstruován tak, aby splňoval bezpečnostní požadavky ohledně stavu techniky, aby byl otestován a aby opustil továrnu v takovém stavu, ve kterém je bezpečné jej obsluhovat. Přístroj vyhovuje použitelným technickým normám a předpisům v souladu s EN 61010 "Ochranná opatření pro elektrické zařízení ohledně měření, řízení, regulace a laboratorních procedur". Přístroj popsán v této příručce tudíž vyhovuje zákonným podmínkám EG směrnic. Společnost Endress+Hauser potvrzuje úspěšné testování přístroje udělením značky CE.

### 2.4 Registrované obchodní známky

#### HART<sup>®</sup>

Registrovaná obchodní známka ústavu pro komunikaci HART, Austin, USA

#### ToF ®

Registrovaná obchodní známka společnosti Endress+Hauser GmbH+Co., Maulburg, Německo

### 3 Instalace

### 3.1 Vstupní převzetí, přeprava, skladování

### 3.1.1 Vstupní převzetí

Zkontrolujte balení a jeho obsah kvůli jakýmkoliv známkám poškození. Zkontrolujte zásliku, ujistěte se, že nic nechybí a že rozsah dodávky odpovídá vaší objednávce.

### 3.1.2 Skladování

Zabalte měřicí přístroj tak, aby byl ochráněn proti účinkům nebo vlivům skladování a přepravy. Původní balící materiál pro tento účel zajištuje optimální ochranu. Povolená skladovací teplota je -40 °F...+158 °F (-40 °C...+70 °C).

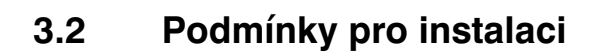

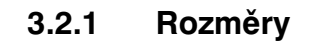

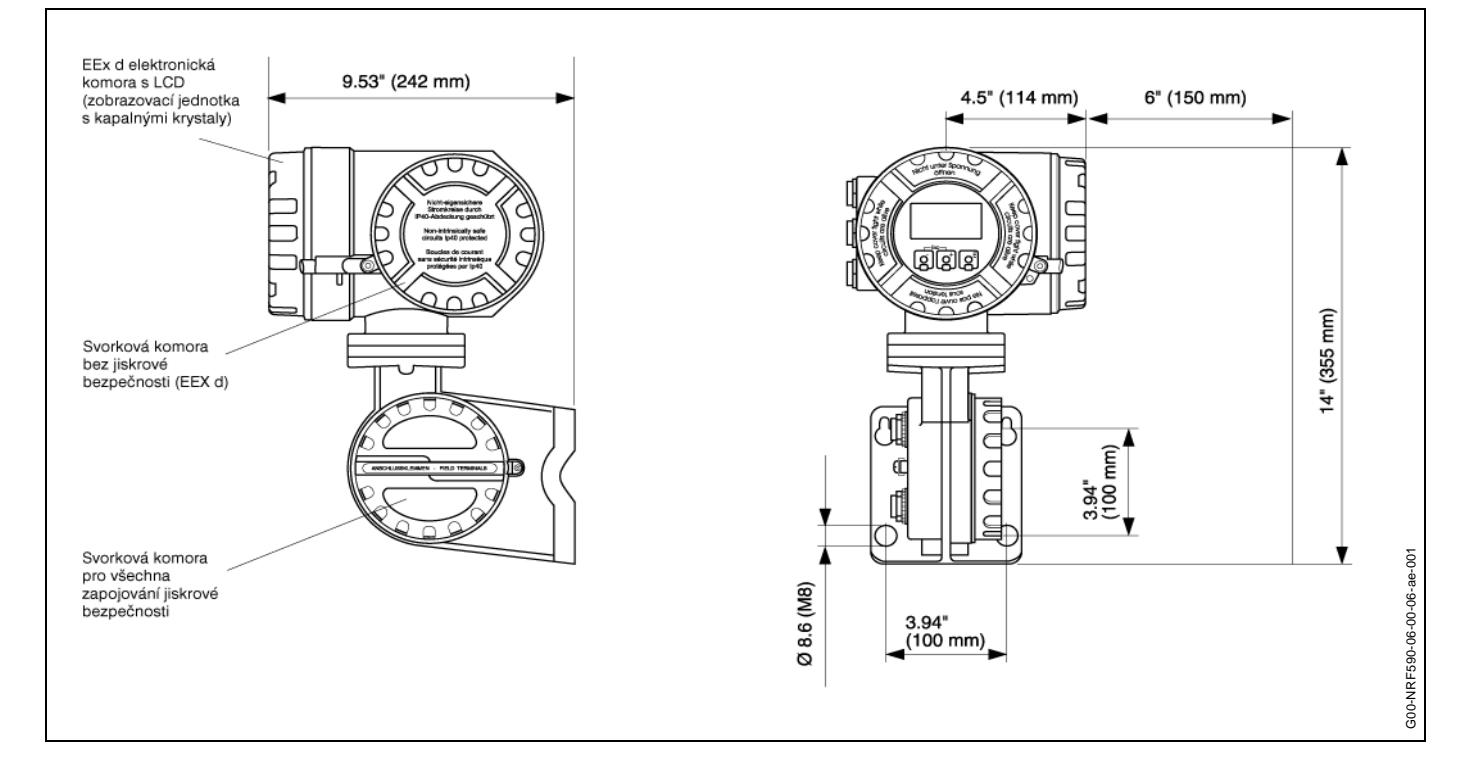

ß

### 3.3 Instalační instrukce

### 3.3.1 Montáž na stěnu

Montáž na stěnu sestavena pro přenášeč je dodána jako standard. Může být zajištěna speciální montážní sada pro sloupovou montáž. (Objednací číslo: 52013134)

#### Upozornění!

- Pozorně dodržujte schámata elektrického zapojení na stránkách 19 až 27.
- Upevněte kabelové hrdlo nebo položte pancéřovanou kabeláž.
- Neupevňujte kabel vedle elektrických zařízení nebo spínacích prvků.

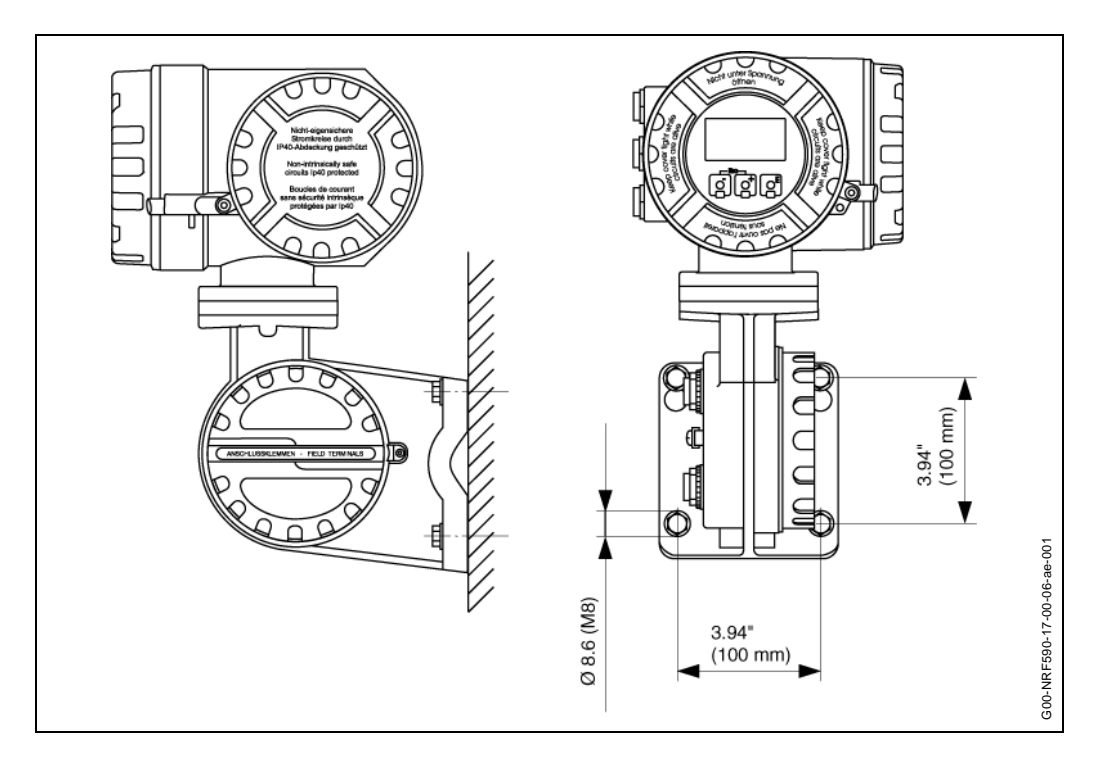

#### 3.3.2 Montáž na trubku

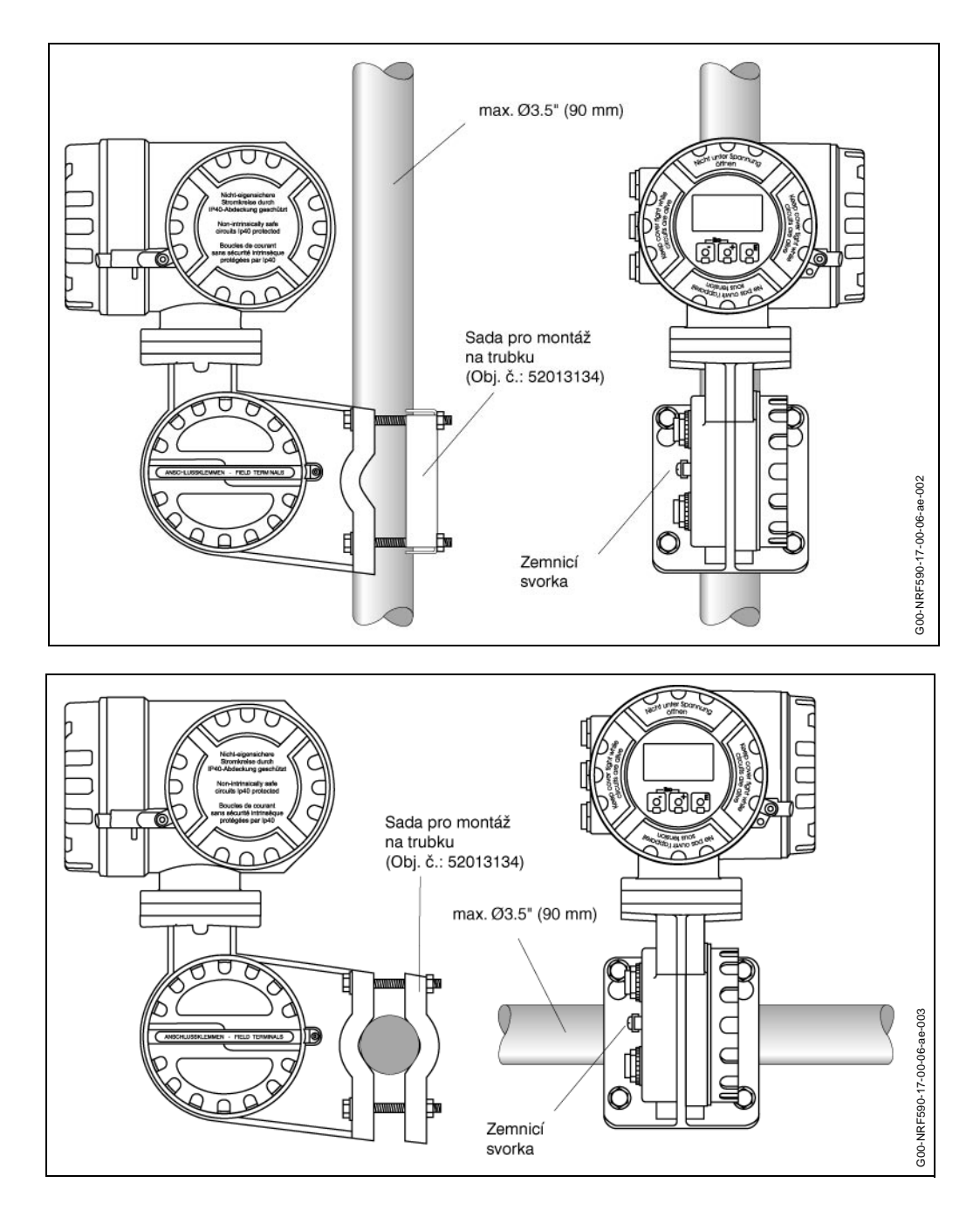

#### 3.3.3 Uzemnění Tank Side Monitor

NFR 590 musí být uzemněn k potenciálu nádrže předtím, než jsou vytvořena připojení přenosová a proudová. Připojení z uzemňovacího kolíku do uzemnění nádrže musí být provedeno ještě předtím, než bude vytvořeno jakékoliv jiné připojení. Ukostřovací pásek musí být připojen k NRF 590 kvůli adekvátní/řádné operaci bleskové ochrany a bariér jiskrové bezpečnosti. Uzemnění přes upevňovací sadu nebo spojku trubek není dostačující. Veškerá uzemnění musí souhlasit s tuzemskými předpisy a předpisy společnosti a musí být zkontorlována předtím, než bude zařízení uvedeno do provozu.

### 3.3.4 Otáčení krytu

- Uvolněte svorník (spínadlo) za použití 4 mm klíče (přibližně 5 otáček).
- 2. Otočte kryt Tank Side Monitoru nádrže do požadované polohy.
- 3. Utáhněte bezpečně svorník (spínadlo) v požadované poloze.

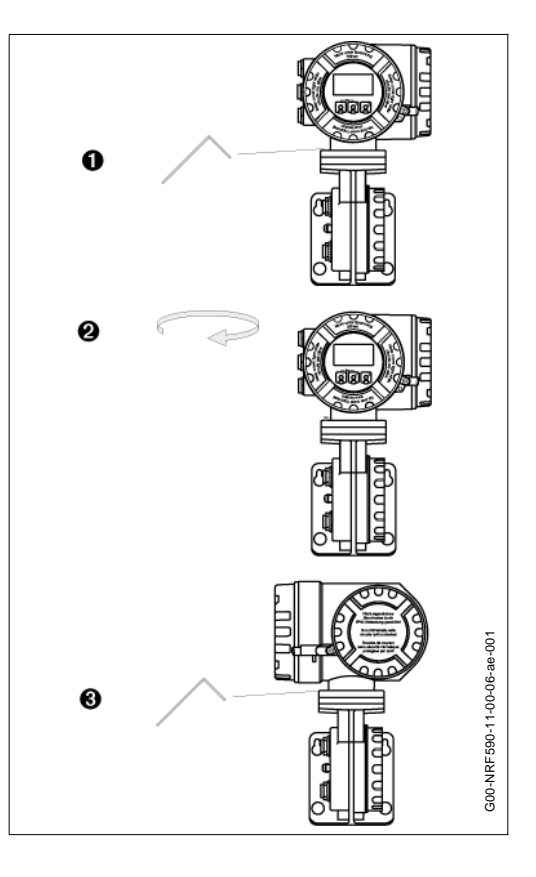

### 3.3.5 Otáčení lokálního displeje

#### Výstraha!

Nebezpečí zasažení elektrickým proudem! Odpojte proudový zdroj předtím, než otevřete skříň.

- 1. Pomocí 3 mm imbusového klíče povolte bezpečnostní západku.
- 2. Odšroubujte víko displeje.
- 3. Uchopte strany displeje a zatlačte na každou ze stran, aby jste displej povolili z elektronické komory.
- 4. Otáčejte displej do požadované polohy a pak na displej zatlačte, aby zapadl do daného místa.
- 5. Našroubujte víko displeje na skříň Tank Side Monitor.
- 6. Bezpečnostní západku natočte nad víko displeje a utáhněte.

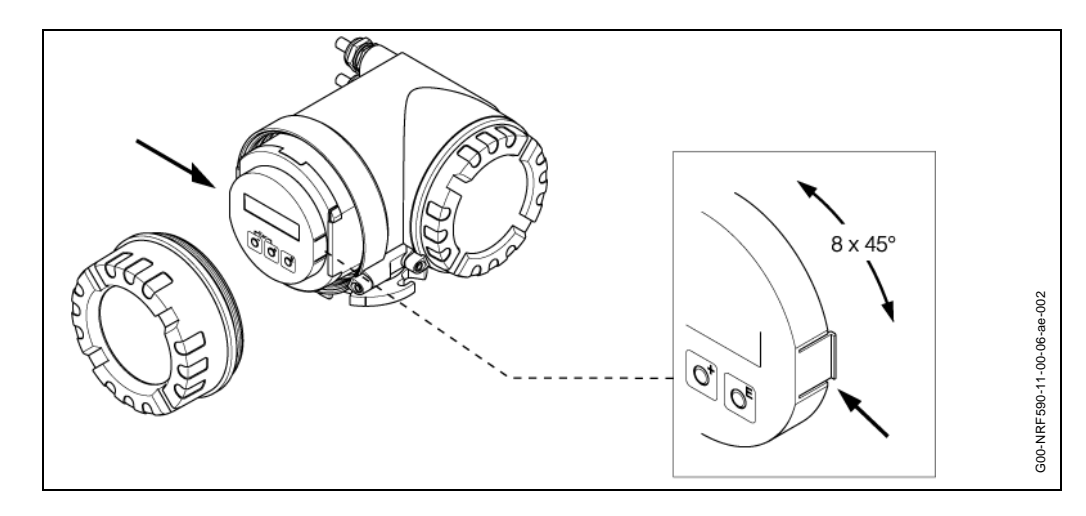

#### Kontrola následné instalace 3.4

Poté, co byl Tank Side Monitor nainstalován, proveďte následující kontroly:

- Zda není měřicí přístroj poškozen (vizuální kontrola)?
  Zda jsou řádně utaženy upevňovací svorníky?

# 4 Zapojení

## 4.1 Rychlý průvodce postupu při zapojování

| Připojení postranního monitoru nádra                                                       | že   |
|--------------------------------------------------------------------------------------------|------|
| Svorková komora bez jiskrové bezpečnosti:                                                  |      |
| <ul> <li>Odšroubujte víko svorkové komory bez<br/>jiskrové bezpečnosti.</li> </ul>         |      |
| <ul> <li>Naveďte výkon a návěstní kabely přes<br/>příslušné kabelové hrdla.</li> </ul>     |      |
| <ul> <li>Propojení v souladu se schématem zapojení<br/>na stránce 20.</li> </ul>           |      |
| Proudový zdroj je připojen ke svorce 1 (L/+),<br>svorce 2 (N/-) a uzemňovací svorce.       | EC ( |
| <ul> <li>Bezpečně přišroubujte víko svorkové komory<br/>zpět na kryt přenášeče.</li> </ul> |      |
| <ul> <li>Zapojte proudový zdroj.</li> </ul>                                                |      |
| Svorková komora s jiskrovou bezpečností:                                                   |      |
| <ul> <li>Odšroubujte víko svorkové komory<br/>s jiskrovou bezpečností.</li> </ul>          |      |
| <ul> <li>Naveďte kabely přes příslušná kabelová<br/>hrdla.</li> </ul>                      |      |
| <ul> <li>Propojení v souladu se schématem zapojení<br/>na stránce 24.</li> </ul>           |      |
| <ul> <li>Bezpečně přišroubujte víko svorkové komory<br/>zpět na kryt přenášeče.</li> </ul> |      |
| <ul> <li>Zapojte proudový zdroj.</li> </ul>                                                |      |
|                                                                                            |      |
| <ul> <li>Zapojte proudový zdroj.</li> </ul>                                                |      |

# 4.2 Zapojení přístroje

### 4.2.1 Svorková komora bez jiskrové bezpečnosti

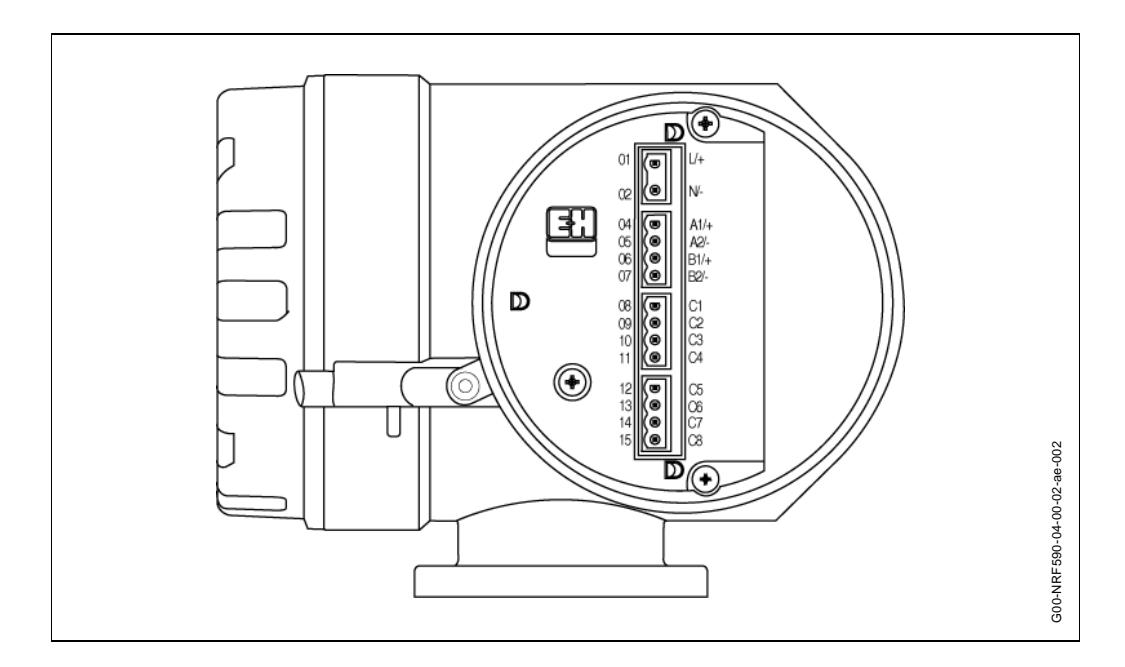

| 01                                     | L/+                                    | Proudový zdroj                                                                                       | NRF 590 deska svor                                                                                                    | kovnice                                                                                                    |                                                                                                    |
|----------------------------------------|----------------------------------------|----------------------------------------------------------------------------------------------------|----------------------------------------------------------------------------------------------------|----------------------------------------------------------------------------------------------------|----------------------------------------------------------------------------------------------------|
| 02                                     | N/-                                    |                                                                                                    | bez jiskrové<br>bezpečnosti                                                                                                    |                                                                                                    | -                                                                                                    |
| 03                                     | PWR                                    | GND                                                                                                  |                                                                                                    |                                                                                                    | AC / DC proud                                                                                                    |
| 04                                     | A1/+                                   | Digitální vstup/<br>výstup<br>- 1A                                                                   |                                                                                                    | 02 (C) A1/+<br>05 (C) A1/+<br>05 (C) A1/+                                                                                                    | Digitální I/O A                                                                                                    |
| 05                                     | A2/-                                   | Digitální vstup/<br>výstup<br>- 2A                                                                   | D                                                                                                    |                                                                                                    | Digitální I/O B<br>Připojení k                                                                                       |
| 06                                     | B1/+                                   | Digitální vstup/<br>výstup<br>- 1B                                                                   |                                                                                                    | 10<br>10<br>11<br>12<br>12<br>12<br>12<br>12<br>12<br>12<br>12<br>12<br>12<br>10<br>10<br>10<br>10<br>10<br>10<br>10<br>10<br>10<br>10<br>10<br>10<br>10 | 4 - 20mA                                                                                                    |
| 07                                     | B2/-                                   | Digitální vstup/<br>výstup<br>- 2B                                                                   |                                                                                                    |                                                                                                    | Přenášeč                                                                                                    |
|                                        |                                        |                                                                                                    | >                                                                                                    |                                                                                                    |                                                                                                    |
|                                        |                                        |                                                                                                    |                                                                                                    |                                                                                                    |                                                                                                    |
|                                        |                                        |                                                                                                    | Field p                                                                                                    | rotocol                                                                                                    |                                                                                                    |
|                                        |                                        | L&J Tankway                                                                                          | Field p<br>EIA-485 Modbus                                                                                                    | rotocol<br>Varec Mark/Space                                                                                                    | Whessoe WM550                                                                                                    |
| 08                                     | C1                                     | <b>L&amp;J Tankway</b><br>Napájení                                                                   | Field p<br>EIA-485 Modbus<br>0V                                                                                                | rotocol<br>Varec Mark/Space<br>V+                                                                                                    | Whessoe WM550                                                                                                    |
| 08                                     | C1<br>C2                               | <b>L&amp;J Tankway</b><br>Napájení<br>Enkodér                                                        | Field p<br>EIA-485 Modbus<br>0V<br>485-B                                                                                       | rotocol<br>Varec Mark/Space<br>V+<br>Interval (mezi<br>značkami)                                                                                         | Whessoe WM550<br>0V<br>Uzavřený obvod 1-                                                                             |
| 08<br>09<br>10                         | C1<br>C2<br>C3                         | L&J Tankway<br>Napájení<br>Enkodér<br>Počítač                                                        | Field pr<br>EIA-485 Modbus<br>OV<br>485-B<br>485-A                                                                             | rotocol<br>Varec Mark/Space<br>V+<br>Interval (mezi<br>značkami)<br>Značka                                                                               | Whessoe WM550<br>OV<br>Uzavřený obvod 1-<br>Uzavřený obvod 1+                                                        |
| 08<br>09<br>10<br>11                   | C1<br>C2<br>C3<br>C4                   | L&J Tankway<br>Napájení<br>Enkodér<br>Počítač<br>Elektrická země                                     | Field pr<br>EIA-485 Modbus<br>0V<br>485-B<br>485-A<br>0V                                                                       | rotocol<br>Varec Mark/Space<br>V+<br>Interval (mezi<br>značkami)<br>Značka<br>0V (V-)                                                                    | Whessoe WM550<br>0V<br>Uzavřený obvod 1-<br>Uzavřený obvod 1+<br>0V                                                  |
| 08<br>09<br>10<br>11<br>12             | C1<br>C2<br>C3<br>C4<br>C5             | L&J Tankway<br>Napájení<br>Enkodér<br>Počítač<br>Elektrická země<br>0V                               | Field pr<br>EIA-485 Modbus<br>0V<br>485-B<br>485-A<br>0V<br>0V                                                                 | Varec Mark/Space<br>V+<br>Interval (mezi<br>značkami)<br>Značka<br>OV (V-)<br>OV                                                                         | Whessoe WM550<br>0V<br>Uzavřený obvod 1-<br>Uzavřený obvod 1+<br>0V<br>0V                                            |
| 08<br>09<br>10<br>11<br>12<br>13       | C1<br>C2<br>C3<br>C4<br>C5<br>C6       | L&J Tankway<br>Napájení<br>Enkodér<br>Počítač<br>Elektrická země<br>OV<br>420 mA výstup <sup>1</sup> | Field p<br>EIA-485 Modbus<br>0V<br>485-B<br>485-A<br>0V<br>0V<br>0V<br>420 mA výstup <sup>1</sup>                              | rotocol<br>Varec Mark/Space<br>V+<br>Interval (mezi<br>značkami)<br>Značka<br>OV (V-)<br>OV<br>420 mA výstup <sup>1</sup>                                | Whessoe WM550<br>0V<br>Uzavřený obvod 1-<br>Uzavřený obvod 1+<br>0V<br>0V<br>420 mA výstup <sup>2</sup>              |
| 08<br>09<br>10<br>11<br>12<br>13<br>14 | C1<br>C2<br>C3<br>C4<br>C5<br>C6<br>C7 | L&J Tankway<br>Napájení<br>Enkodér<br>Počítač<br>Elektrická země<br>OV<br>420 mA výstup <sup>1</sup> | Field p<br>EIA-485 Modbus<br>0V<br>485-B<br>485-A<br>0V<br>0V<br>0V<br>420 mA výstup <sup>1</sup><br>420 mA vstup <sup>1</sup> | Varec Mark/Space<br>V+<br>Interval (mezi<br>značkami)<br>Značka<br>0V (V-)<br>0V<br>420 mA výstup <sup>1</sup><br>420 mA vstup <sup>1</sup>              | Whessoe WM550<br>0V<br>Uzavřený obvod 1-<br>Uzavřený obvod 1+<br>0V<br>0V<br>420 mA výstup <sup>2</sup><br>smyčka 2- |

#### Zapojení k desce svorkovnice bez jiskrové bezpečnosti

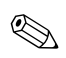

#### Poznámka!

Ověřte, zda jsou přípojky kompletně zasunuty ve svorkách.

1) Tyto signály nejsou připojeny k hlavním deskám bez volby 4...20 mA.

2) Standard

#### Proudový zdroj

Tank Side Monitor může být napájen střídavým proudem nebo stejnosměrným proudem, v závislosti na nainstalované desce proudového zdroje. Přívod střídavého proudu musí být připojen ke svorkám označeným L/+ (sítová) a N/- (střední), odpovídající fázi/ vodiči a střednímu vodiči. Přívod stejnosměrného proudu může být připojen ke stejným svorkám, u kterých se předpokládá připojit kladnou (+) ke svorce označené L/+ a zápornou (-) ke svorce označené N/-. Nicméně, jelikož je proudový zdroj dvoupólový, nedojde při přepólování přívodu k poškození přístroje.

#### Kabelové přívody

Svorková komora bez jiskrové bezpečnosti má tři kabelové přívody. Vstupní otvory mají závity M20x1.5. Všechny jiskrově bezp. obvody kabeláže musejí být ukončeny ve svorkové komoře s jiskrovou bezpečností. Pro kabeláž s jiskrovou bezpečností jsou k dispozici kabelové přívody M26x1.5.

Pro montáž různých typů kabelovýchprůchodek nebo kabelového přívodu (pevný nebo pružný), jsou dostupné následující velikosti adaptérů kabelového vstupu:

Závity:

- M20 x 1.5
- G 1/2
- 1/2" NPT
- 3/4" NPT (max. 2 kabelové přístupy)

Všechny adaptéry jsou stanoveny na EEx d a mohou být použity pro obojí kabelové připojení. Při instalování řádně utěsněte všechny vstupní otvory, aby se zabránilo vlhkosti nebo jiným nečistotám, aby se mohli dostat do komor elektrické instalace.

#### Spotřeba elektrické energie

Skutečná spotřeba elektrické energie závisí na napájecím napětí a na připojených snímačích. Celková spotřeba je většinou menší než 10 VA. Přehled uvedený níže udává maximální hodnoty pro různá napájecí napětí.

- 370 mA @ 24 V<sub>DC</sub>
- + 200 mA @ 48  $\mathrm{V}_{\mathrm{DC}}$
- 75 mA @ 125 V<sub>AC</sub>
- 45 mA @ 220 V<sub>AC</sub>

DC - stejnosměrný proud AC - střídavý proud

#### Diskrétní digitální vstup/výstup

Tank Side Monitor může být vybaven 1 nebo 2 digitálními vstupními/výstupními moduly. Tyto moduly mohou být použity pro propojení k diskrétním digitálním vstupům nebo výstupům bez jiskrové bezpečnosti.Vstupní a výstupní napětí a rozsah proudu závisí na typu zvoleného modulu nainstalovaného do náležité vstupní/výstupní drážky. Svorky 4 a 5 odpovídají digitální vstupní/výstupní drážce # 1, svorky 6 a 7 odpovídají digitální vstupní/výstupní drážce # 2.

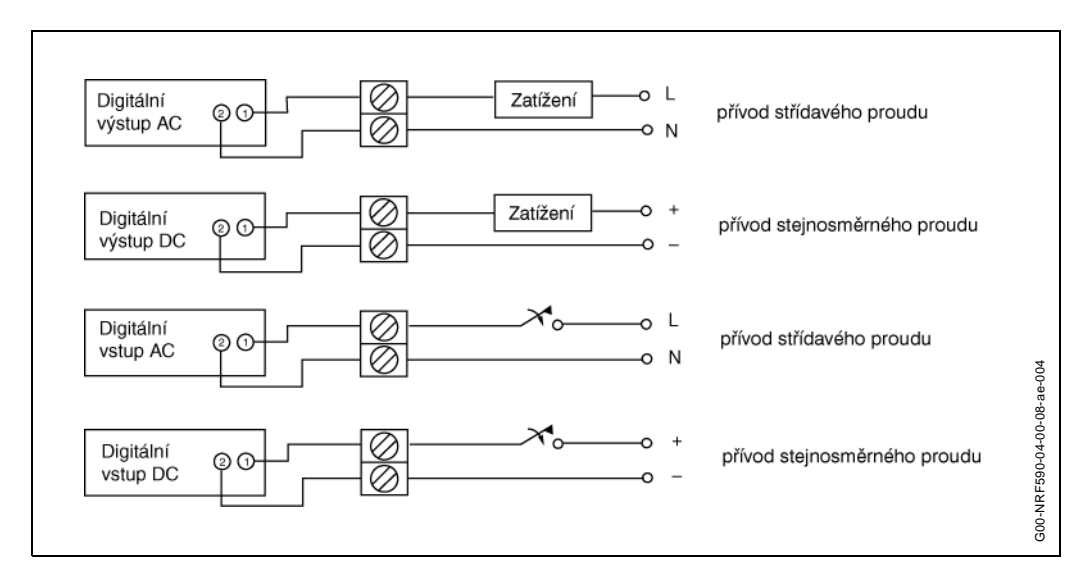

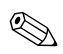

#### Poznámka!

250 V<sub>AC</sub> je maximální napětí, které může být připojeno.

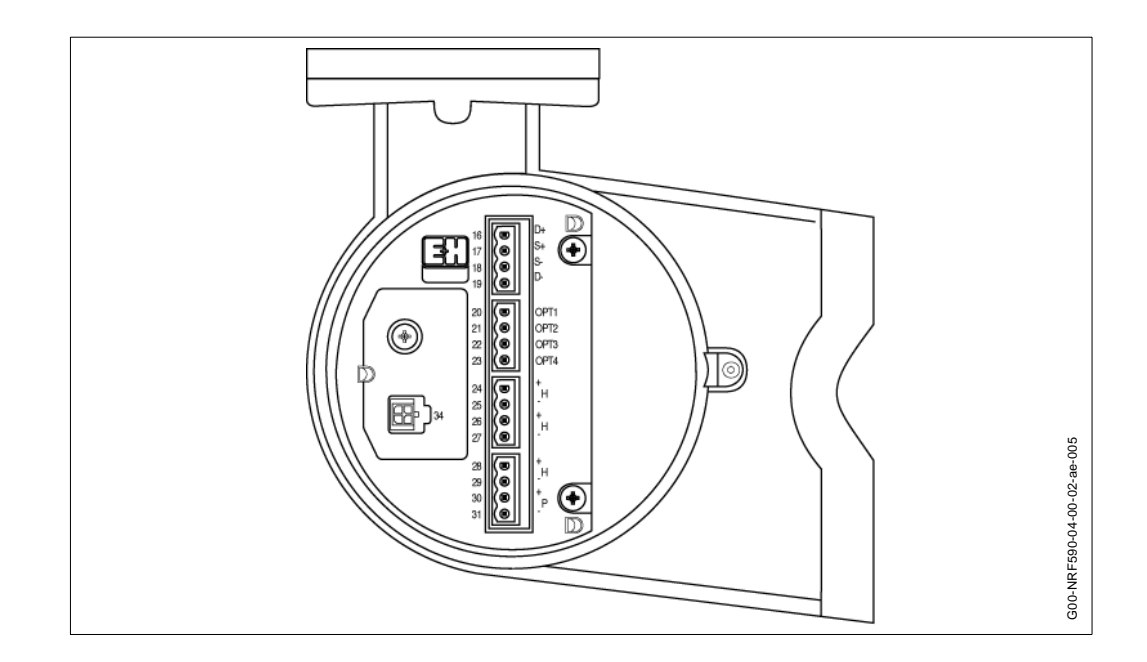

### 4.2.2 Svorková komora s jiskrovou bezpečností

| 16 | D+   | + RTD napájení <sup>3</sup>                                    |                                                              |
|----|------|----------------------------------------------------------------|--------------------------------------------------------------|
| 17 | S+   | + RTD snímat <sup>3</sup>                                      | NRF 590 deska svorkovnice s jiskrovou bezpečností            |
| 18 | S-   | - RTD snímat <sup>34</sup>                                     |                                                              |
| 19 | D-   | - RTD napájení <sup>3</sup>                                    |                                                              |
| 20 | OPT1 | s jiskr. bezpečností<br>0V⁵                                    |                                                              |
| 21 | OPT2 | 420 mA vstup                                                   | 20 0001                                                      |
| 22 | OPT3 | s jiskr. bezpečností<br>0V⁵                                    | 21 OPT2<br>22 OPT3<br>23 OPT4 zapojení modulu s jiskr. bezp. |
| 23 | OPT4 | s jiskr. bezpečností<br>+24V                                   |                                                              |
| 24 | H+   | + Hart komunikace.6                                            | 26 C HART                                                    |
| 25 | H-   | - Hart komunikace.⁵                                            |                                                              |
| 26 | H+   | + Hart komunikace.6                                            | $\begin{array}{c ccccccccccccccccccccccccccccccccccc$        |
| 27 | H-   | - Hart komunikace.⁵                                            |                                                              |
| 28 | H+   | + Hart komunikace.6                                            | pouze pro                                                    |
| 29 | H-   | - Hart komunikace.⁵                                            | MICTOPIIOT TADY SI                                           |
| 30 | P+   | + proud pro FMR<br>řady S (svorka 2) s<br>jiskr. bezpečností   |                                                              |
| 31 | P-   | - proud pro FMR<br>řady S (svorka 1) s<br>jiskr. bezpečností ⁵ |                                                              |

#### Zapojení k desce svorkovnice s jiskrovou bezpečností

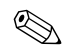

#### Poznámka!

Pro svorky 20 - 23 jsou zobrazené podklady platné pouze tehdy, je-li nainstalována volba 4 - 20 mA

### 

#### Poznámka!

Ověřte, zda jsou přípojky kompletně zasunuty ve svorkách.

- 4) Pro 3 spojovací RTD svorky, 18 a 19 by měly být spojeny společně.
- 5) Všechny tyto svorky sdílejí stejný 0V signál s jiskrovou bezpečností.
- 6) Tyto tři svorky sdílejí stejný signál H+.

<sup>3)</sup> Tyto signály nejsou připojeny na deskách s jiskrovou bezpečností bez volby RTD.

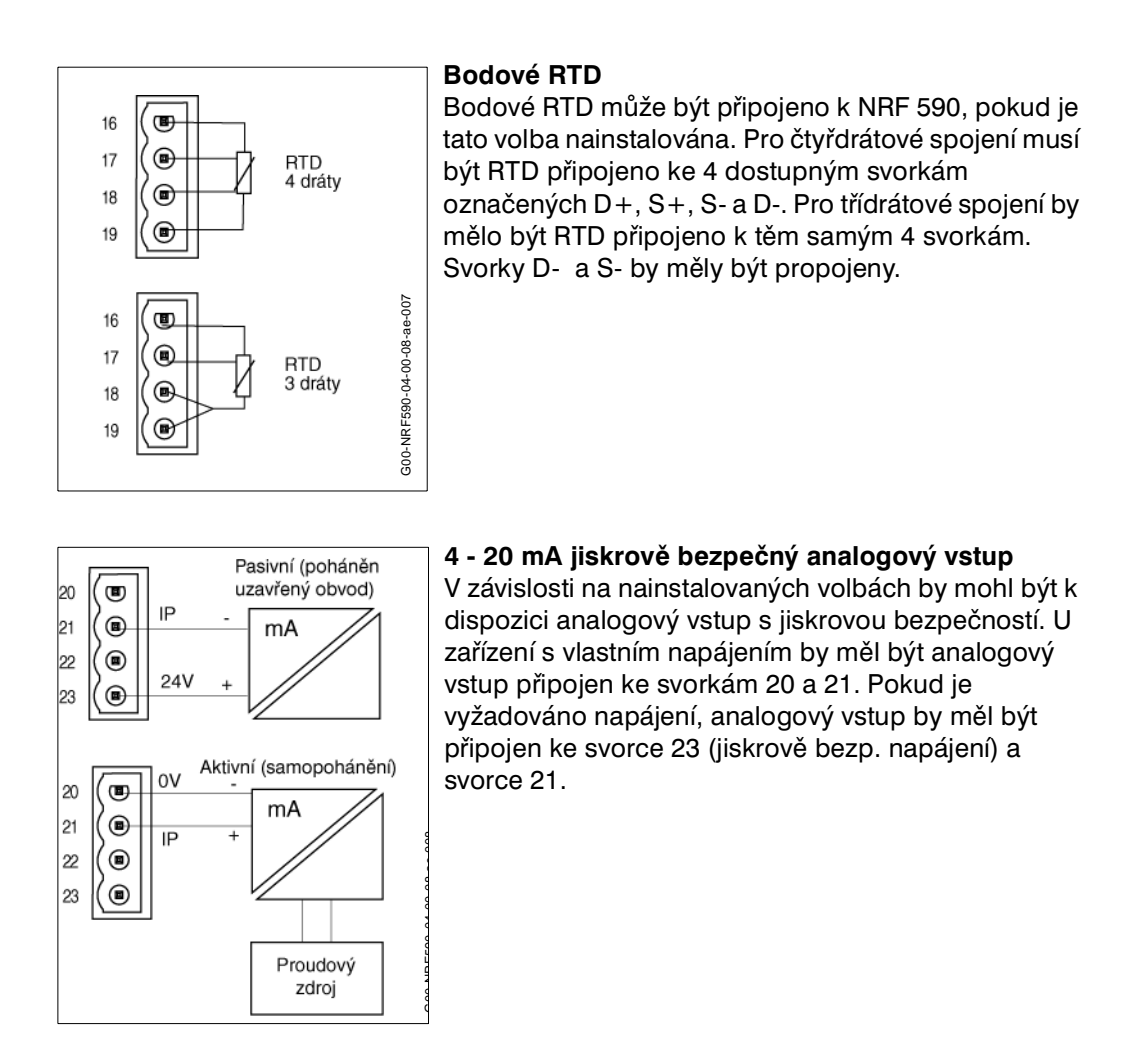

4.2.3 Připojení HART

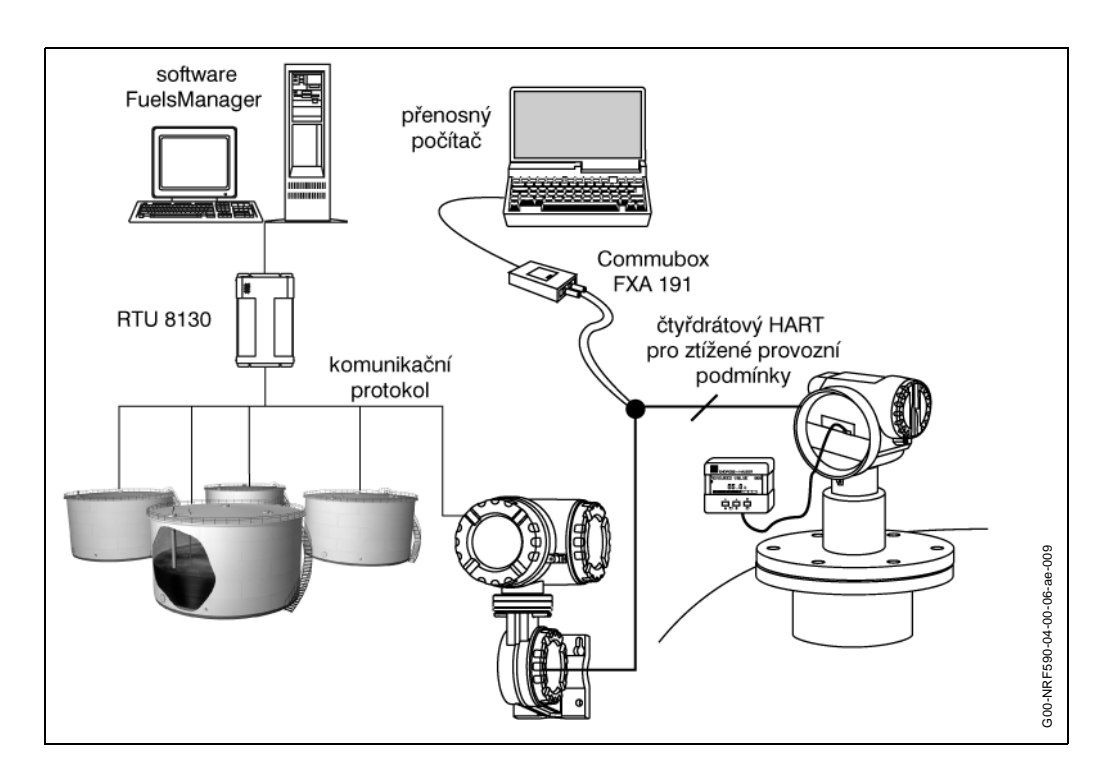

#### 4.2.4 Nastavení komunikace

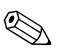

#### Poznámka!

Toto nastavení je nutné pouze pro poslední jednotku nakomunikační lince Modbus.

#### EIA-485 Modbus

Pokud je pomocí komunikace Modbus propojeno více jednotek NRF 590, je nutné na komunikační desce Modbus provést určitá nastavení. U poslední jednotky NRF 590 připojené na Modbus musí být přesunutím propojky na komunikační desce Modbus aktivován zakončovací odpor. Toto nastavení zajistí správné zakončení komunikační linky Modbus a správnou komunikaci.

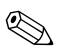

#### Poznámka!

Před zásahem do elektroniky přístroje odpojte napájecí napětí.

Nastavení na komunikační desce Modbus:

- 1. Odšroubujte víčko displeje.
- 2. Povolte dva šroubky po stranách krytu elektroniky.
- 3. Sejměte kryt a najděte komunikační desku Modbus (je na ni připojen displej).
- 4. Vyjměte desku Modbus a proveďte nastavení dle obrázku níže.
- 5. Zasuňte desku Modbus zpět, přišroubujte kryt elektroniky a našroubujte víčko.

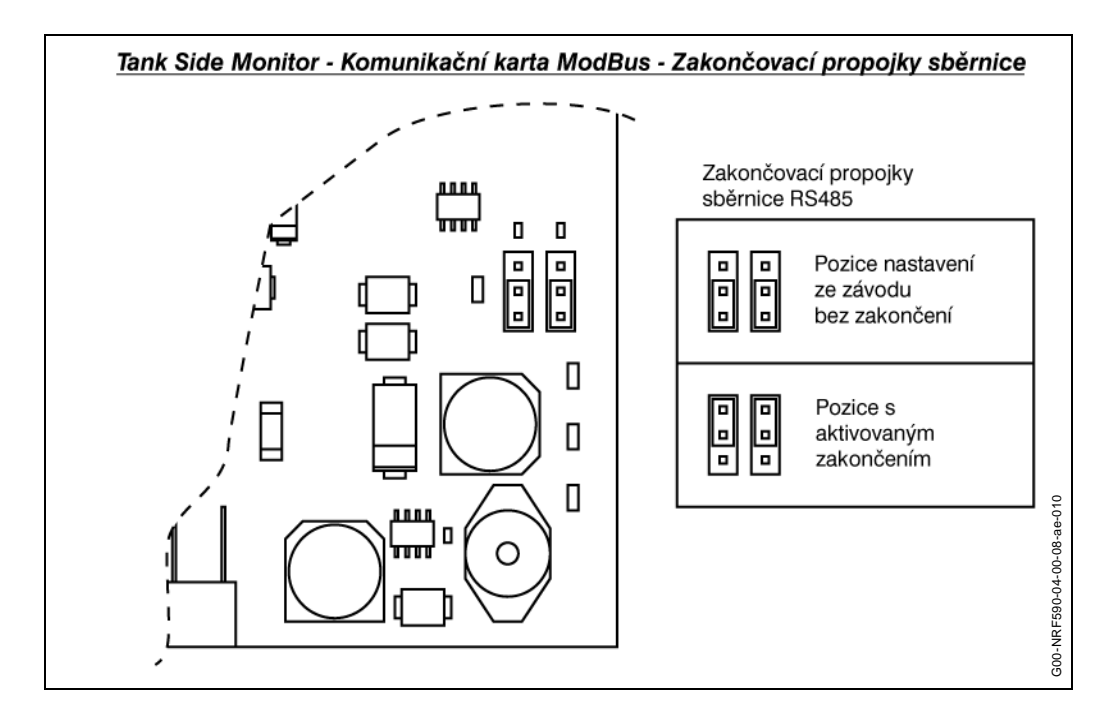

### 4.3 Následná kontrola instalace

Po připojení všech snímačů k Tank Side Monitor, proveďte následující kontroly:

- Zda je rozmístění vývodů správné? (viz. stránky 19 až 27)
- Zda je připojen zemní vodič?
- Zda jsou všechny vodiče bezpečně připojeny? Ověřte si to potáhnutím vodičů.
- Zda je přívod kabelovodu těsný? Jsou kabelové průchodky utěsněny?
- · Zda je utěsněno víko skříně? Zkontrolujte, zda jsou těsnící kroužky na místě.
- Zda přístroj dodává napájení a LCD displej ukazuje?

### 5 Provoz

### 5.1 Rychlý průvodce při provozu

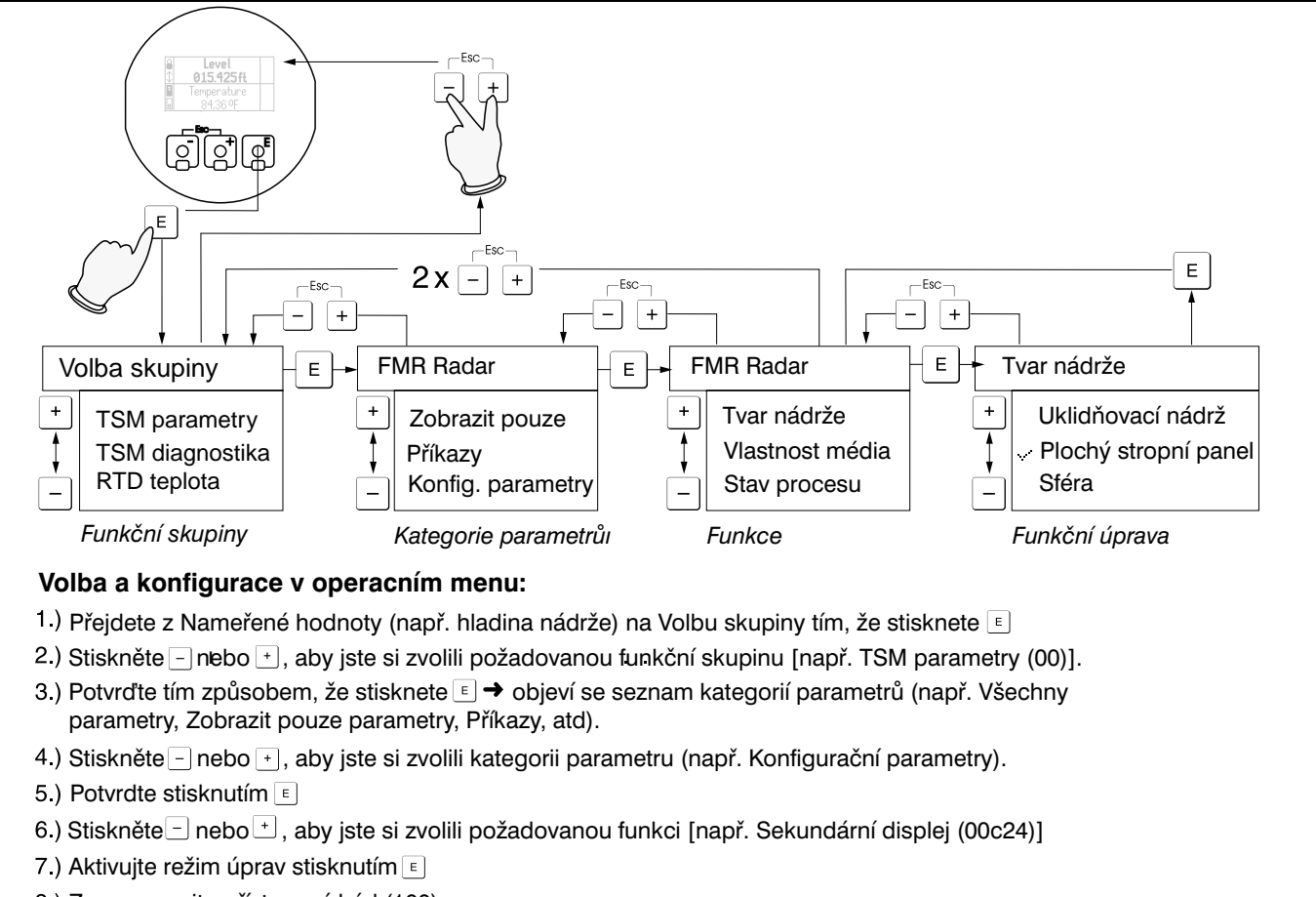

8.) Zaznamenejte přístupový kód (100).

#### Poznámka!

Aktivní volba je označena pomocí 🗸 před textem v menu.

#### Výběrová menu:

- a) Zvolte si požadovaný parametr ve zvolené funkci pomocí nebo +
- b) E potvrzuje volbu a hodnotu úpravy.
- c) / + (E) přeruší editování funkce

#### Vpisování číslic a textu:

- a) Stiskněte nebo +, aby jste mohli editovat první znak číslice/textu.
- b) 
   E umísťuje kurzor na další znak → pokračujte tak, jak bylo uvedeno v odstavci a) dokud, nedokončíte váš vstup.

#### Poznámka!

| Pokud se objeví symbol ← na kurzoru, stiskněte 🗉, aby jste mohli přejít zpět na předchozí znak.<br>Pokud se objeví symbol ← na kurzoru, stiskněte 🗉, aby jste mohli přijmout nebo akceptovat vloženou hodnotu |
|----------------------------------------------------------------------------------------------------|
| c) □ / + (= ) přeruší editování funkce                                                                                                    |

- 9.) Stiskněte nebo +, aby jste se mohli přesunout na jinou funkci ve funkční skupině.
- 10.) Stiskněte 🗁 / 🕂 (👘) jednou, aby jste se mohli navrátit do kategorií parametrů.
- 11.) Stiskněte 🖃 / 🛨 (👘) dvakrát, aby jste se mohli navrátit do Volby skupiny.
- 12.) Stiskněte 🗁 / 🕂 (👘) , aby jste se mohli navrátit na zobrazení namerené hodnoty.

#### 5.1.1 Rámcová struktura operačního menu

Operační menu je vytvořeno ze tří úrovní:

- Volba skupiny (00, 01, 03,...,18, 19): Jednotlivé operační volby přístroje jsou rozděleny na různé funkční skupiny. Funkční skupiny, které jsou k dispozici zahrnují: "TSM Parametry", "TSM Diagnostika", "FMR Radar", "Parametry nádrže", atd.
- Kategorie parametrů
  - Každá funkční skupina se skládá z následujcích kategorií parametrů:
  - Konfigurační parametry Všechny konfigurační parametry, nepodléhající měrové certifikaci (např. nastavení výstražných hlášení).
- Parametry podléhající měrové certifikaci vah a měr Všechny konfigurační parametry, které ovlivňují naměřené hodnoty (např. typ RTD, nastavení radaru).
- Zobrazovat pouze parametry Údaje reálného času jako jsou např. hodnota nebo stav. Zobrazuje pouze údaje, které jsou vypočítávány nebo měřeny během funkce provádění snímání, která se objevuje každých 250 msek.
- Příkazy Tvorba řídicích údajů.
- Funkce (00x01, 00x02,...,17c01, 17c03): Kromě kategorií parametrů jsou to funkce, které vykonávají skutečné nastavení nebo

programování přístrojů. Číselné hodnoty mohou být vloženy zde a parametry zde mohou být zvoleny a uloženy. Dostupné funkce pro funkční skupinu "TSM Parametry (00)" zahrnují: "Přístupový kód", "Resetování Cmd", "Softwarová verze", "Protokol polí", "Formát nuly", atd.

### 5.1.2 Označení funkcí

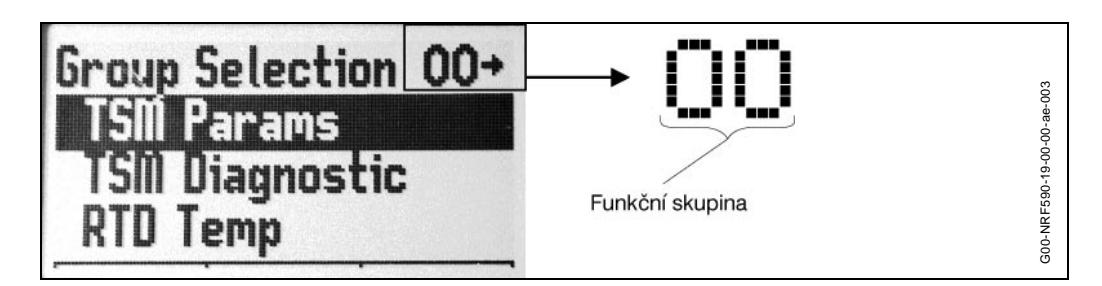

Tyto dvě číslice označují funkční skupinu:

- TSM Parametry (00)
- TSM Diagnostika (01)
- FMR Radar (06)

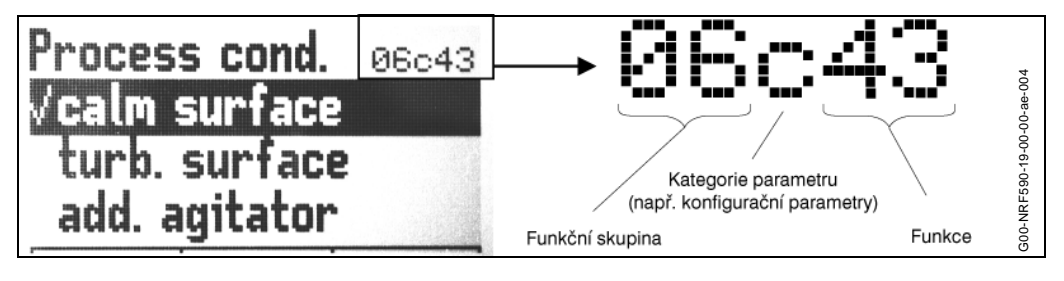

Písmeno představuje kategorii parametru ve funkční skupiněp:

- Zobrazit pouze parametry (d)
- Příkazy (x)
- Konfigurační parametry (c)
- Parametry vah & měr (w)

Poslední dvě číslice určují jednotlivé funkce ve funkční skupině:

- Referenční výška nádrže (15w37)
- Poloha P1 (15w38)
- Vzdálenost P1-P2(15w39)

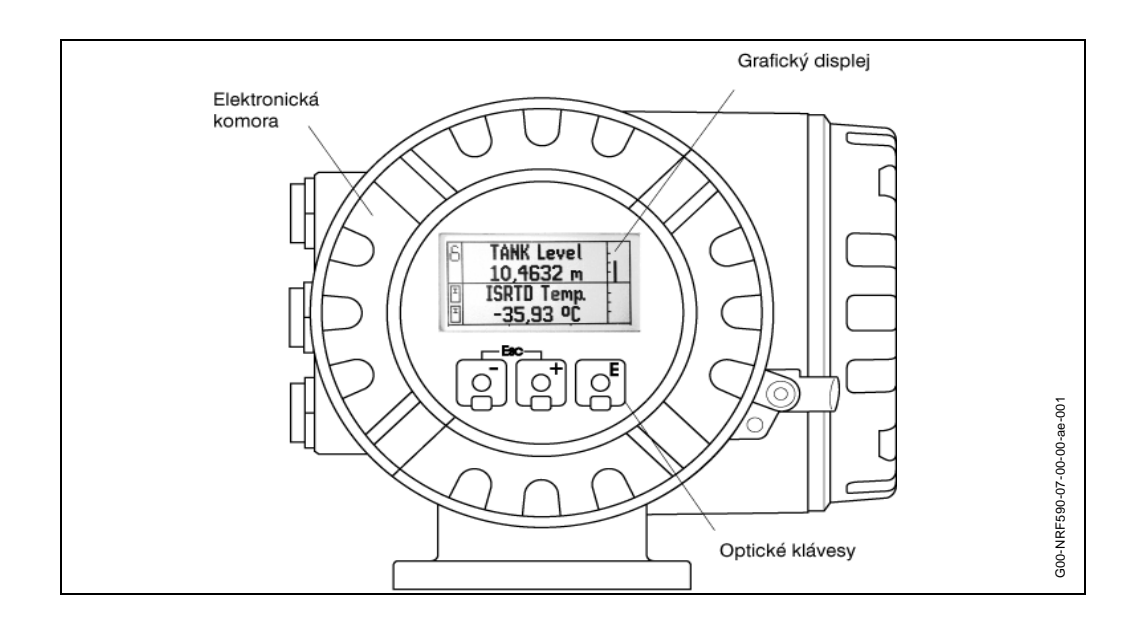

### 5.2 Displej a ovládací prvky

#### 5.2.1 Displej

#### Displej z tekutých krystalů (LCD):

 Čtyři řádky s 20 znaky na každém z nich. Zobrazovací kontrast nastavitelný přes klávesové kombinace (odkažte se na "Funkce kláves" na stránce 33.

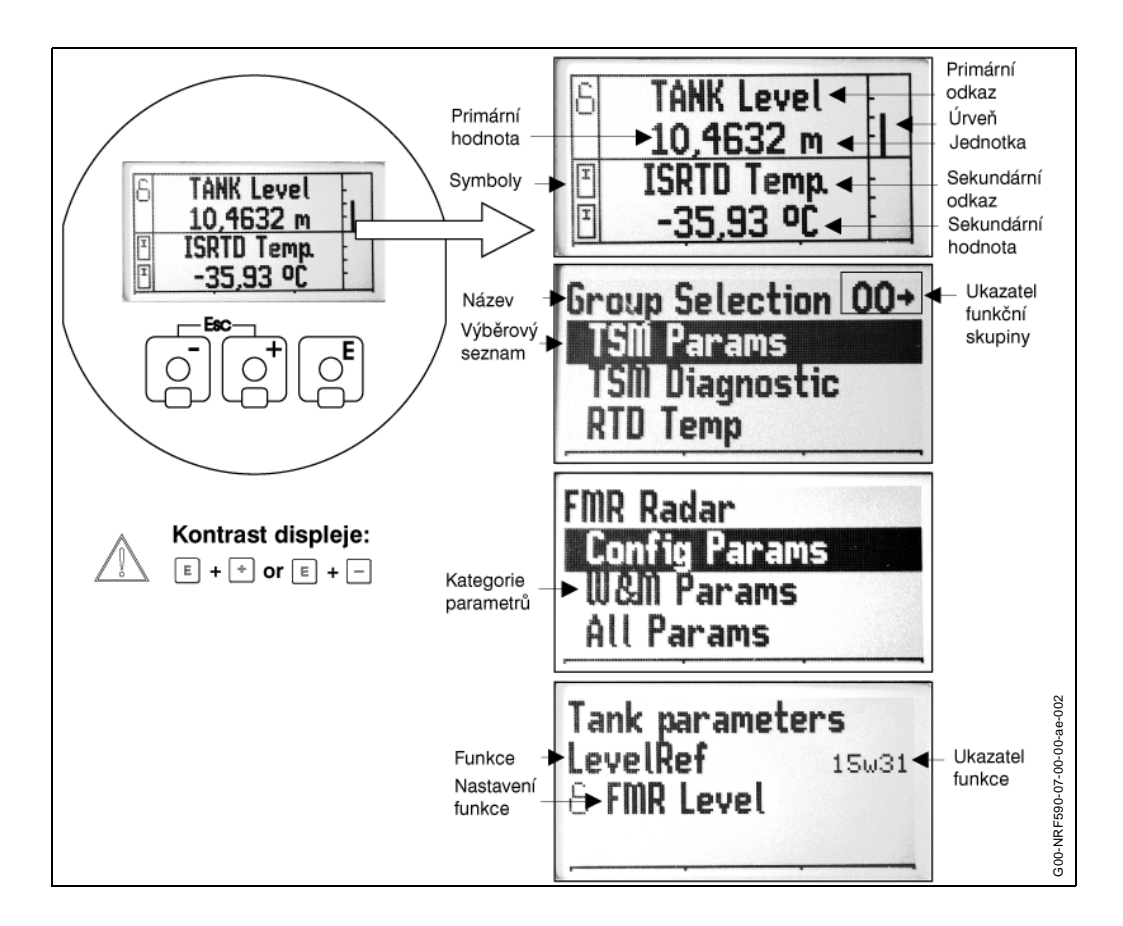

#### Naměřené hodnoty

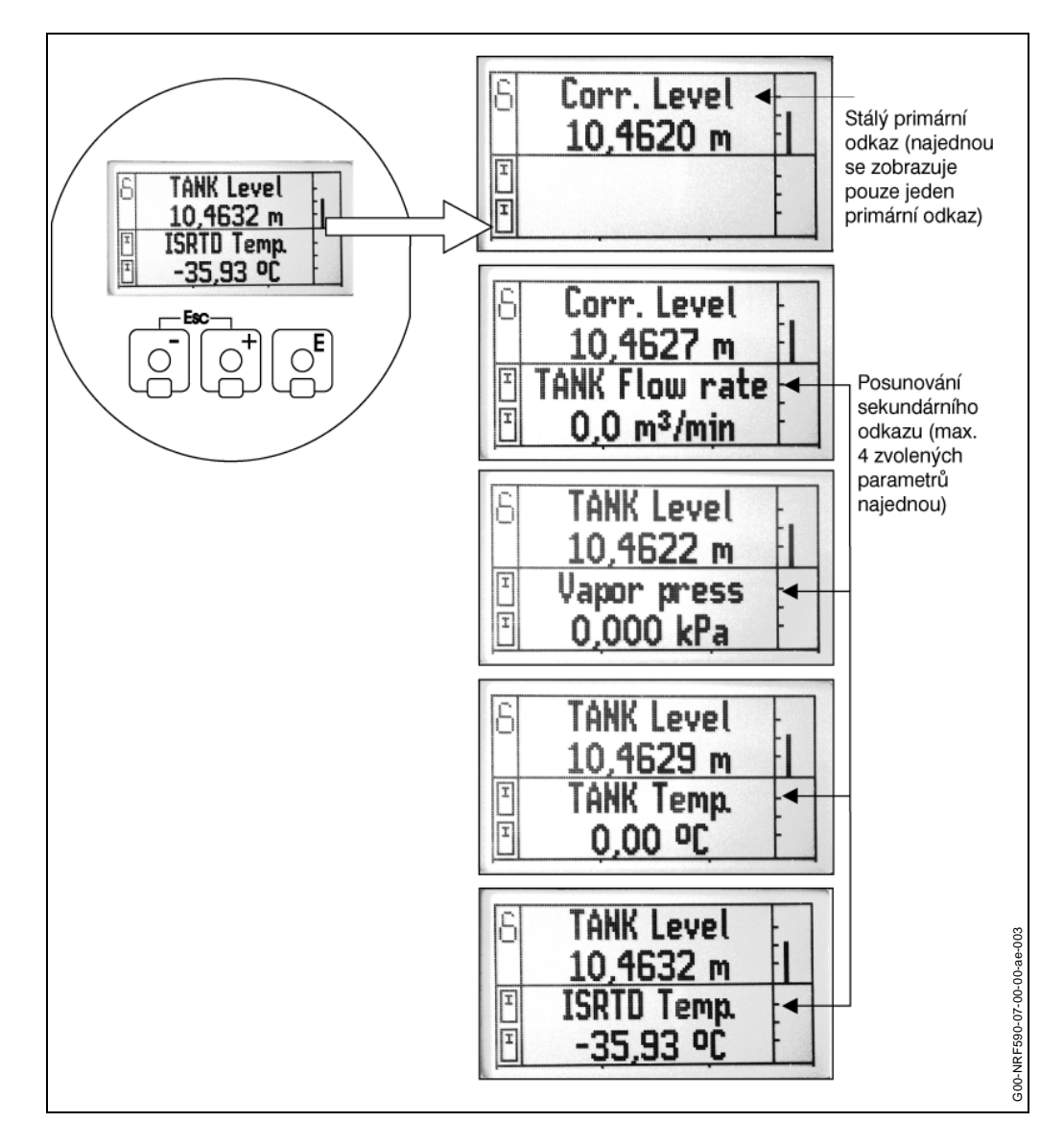

### 5.2.2 Symboly na displeji

Následující tabulka popisuje symboly, které se objevují na displeji z tekutých krystalů:

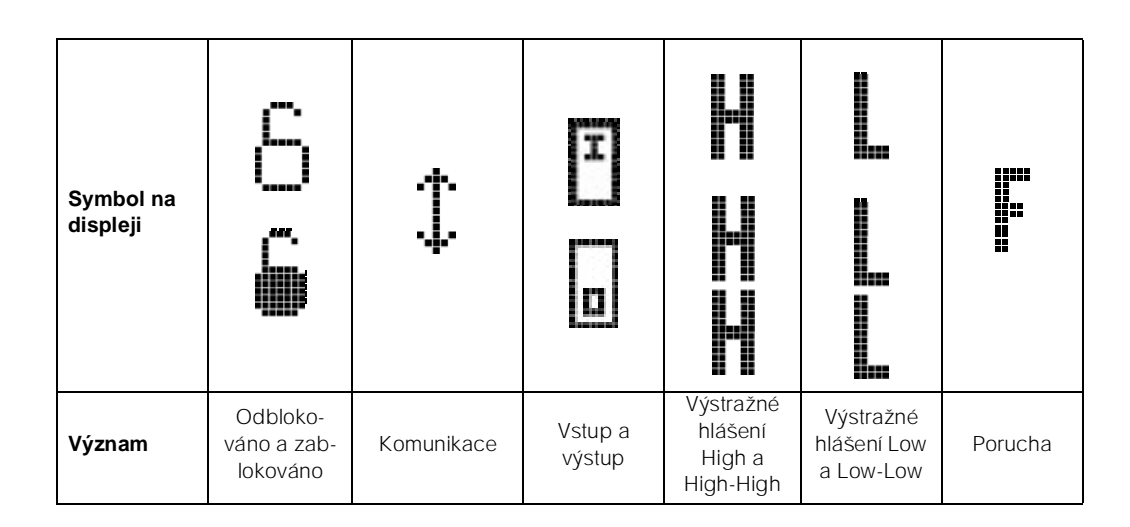

### 5.2.3 Funkce kláves

#### Funkce kláves

| Klávesa / Klávesy      | Význam                                                                                    |
|------------------------|-------------------------------------------------------------------------------------------|
| +                      | Naviguje směrem nahoru ve výběrovém seznamu<br>Edituje číselné hodnoty ve funkci          |
| -                      | Naviguje směrem dolů ve výběrovém seznamu<br>Edituje číselné hodnoty ve funkci            |
| -Esc - +               | Naviguje směrem do leva ve funkční skupině                                                |
| E                      | Volí specifickou skupinu, funkci nebo hodnotu ve výběrovém seznamu<br>Vkládá režim úpravy |
| + a E<br>nebo<br>- a E | Nastavení kontrastu u LCD                                                                 |
| + a - a E              | Zablokování/odblokování hardwaru                                                          |

### 5.3 Lokální operace

### 5.3.1 Odblokování a zablokování konfiguračního módu

#### Nacházejí se zde tři rozdílné způsoby, kterými je možné odblokovat zařízení:

- Pokud je proveden pokus, editovat funkci, když je přístroj zablokován, uživatel je automaticky dotazován na vložení přístupového kódu, aby se mohl přístroj odblokovat.
   Přístupový kód = 100
- Uživatel se může nasměrovat na přístupový kód ve funkční skupině "TSM Parametry" (00).
- IV módu zablokování mohou být stisknuty dohromady všechny tři klávesy (-/+/
   a poté může být vložen přístupový kód.

Jakmile je přístupový kód zadán, zařízení zobrazí "Editování umožněno". Poté je vyžadováno, aby uživatel stisknul E, aby mohl začít s editací.

#### Poznámka!

Pokud není klávesa stisknuta po pěti minutách, zařízení se automaticky zablokuje a přístupový kód musí být vložen znovu.

#### Nacházejí se zde dva způsoby, kterými je možné zařízení zablokovat:

- V módu editace může uživatel směřovat k přístupovému kódu ve funkční skupině "TSM Parametry" (00) a zapsat <> 100 (např. 99), aby mohl zařízení zablokovat.
- V módu editace mohou být všechny tři klávesy( /+/E) stisknuty dohromady a zařízení zobrazí "Editování zablokováno".

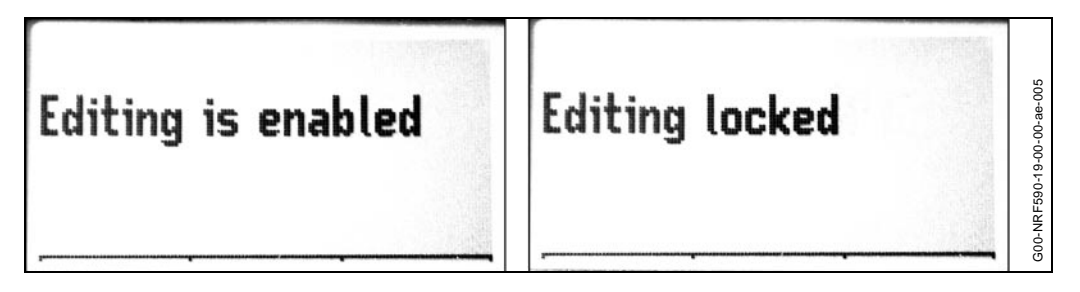

#### Parametry vah & měr:

Za displejem se nachází hardwarový pojistný vypínač. Pokud se nachází v poloze zablokování, parametry vah & měr jsou zablokovány. Na obrazovce měřené úrovně hladiny a na všech obrazovkách parametrů vah & měr je poloha blokování určována pomocí blokovacího symbolu a může být opět odblokována přes hardwarový vypínač.

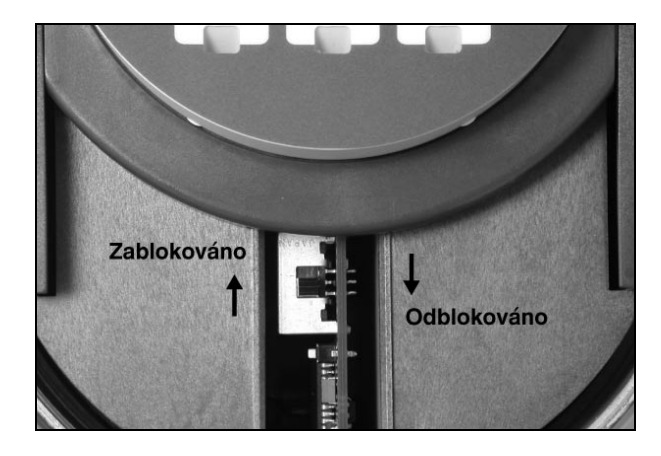

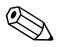

Prosím odkažte se na "Operační matici" na stránce 57, kde naleznete kompletní seznam W&M parametrů.

#### 5.3.2 Nastavení parametrů od výrobce (Reset)

#### Upozornění!

Resetování nastavuje přístroj zpět na parametry od výrobce. Zpravidla by jste měli po resetování opět provést zakladní nastavení.

#### Poznámka!

Po resetu musíte znovu vložit přístupový kód, aby jste mohli editovat parametry.

Resetování je nezbytné pouze:

- když přístroj řádně nefunguje
- když se přístroj odinstalovává/uskladňuje/instaluj
- když jsou připojená zařízení přemístována

Reset nastaví všechny konfigurační parametry zpět na své přednastavené hodnoty. Aby jste to mohli provést, následujte tyto kroky:

- 1. Stiskněte klávesu **E** by jste se přesunuli na Volbu skupiny
- 2. Zvolte "TSM Parametry" (00) stisknutím klávesy E
- 3. Zvolte Příkazy stisknutím klávesy E
- 4. Zvolte ResetCmd (resetování příkazů) (00x02) stisknutím klávesy E
- 5. Zvolte Resetování z továrny stisknutím klávesy E
- 6. Čekejte, dokud se neobjeví obrazovka s Naměřenou hodnotou.

Ve specifických funkčních skupinách je dostupný příkaz Resetování skupiny (x01). Nastavením Resetování skupiny na Resetování z továrny se nastaví konfigurační parametry v určené skupině zpět na své přednastavené hodnoty. Následující funkční skupiny zahrnují Resetování skupiny:

- RTD Teplota (09)
- Analogový vstup pro ztížené provozní podmínky (10)
- Diskrétní vstup/výstupO (11)
- Analogový vstup (12)
- Analogový výstup (13)
- Analogové výstražné hlášení (14)
- Parametry nádrže (15)
- Snímač HART (17)
- Modbus Gateway (19)
- Whessoe WM550 Gateway (20)
- Mark/Space Gateway (21)
- L&J Tankway Gateway (22)

Viz kapitola "Operační matice" na stránce 57, kde naleznete seznam všech konfiguračních parametrů a jejich přednastavených hodnot.

### 5.4 Operační program ToF Tool

ToF Tool je grafický operační software pro přístroje od společnosti Endress+Hauser, které pracují na základě časového principu. Je používán k tomu, aby podporoval uvádění do provozu, zabezpečení dat, signálovou analýzu a dokumentaci přístroje. Je kompatibilní s následujícími operačními systémy: Win95, Win98, WinNT4.0 a Win2000.

ToF Tool podporuje následující funkce:

- Online konfiguraci vysílačů nebo přenašečů
- · Zavádění a ukládání dat přístroje (vysílání/přijímání)
- Dokumentace měřických bodů

#### Poznámka!

Další informace můžete nalézt na CD-ROMu, který je přiložen k přístroji.

#### Výstraha!

Před spuštěním TOF-TOOL, musí být <u>HART-SCANNER</u> vypnut (<u>DISABLED</u>). Postup naleznete na straně 39. Ve funkci "SCANCMD" zvolte <u>"DISABLE</u>" místo "SEARCH". Po ukončení TOF-TOOL, musí být HART SCANNER znovu zapnut volbou "ENABLE" ve funkci "SCANCMD".

#### Výstraha!

Ujistěte se, že je použita příslušná verze DEVICE DESCRIPTION pro NRF pro TOF-TOOL, např. Verze 1.1.

Aktuální verzi je možno stáhnout z internetu.

#### Uvedení do provozu řízené menu

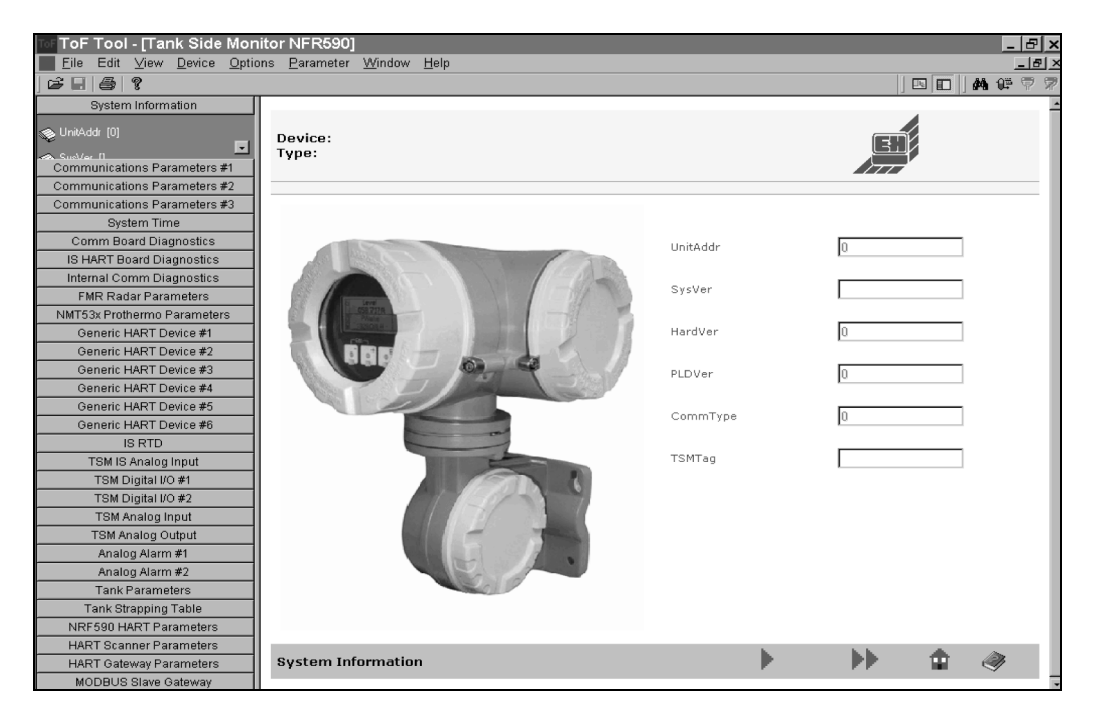

# 6 Uvedení do provozu

### 6.1 Funkční kontrola

Před uvedením přístroje do provozu proveďte všechny funkční kontroly:

- Úplný seznam "Kontrola po následné instalaci" (viz strana 17)
- Úplný seznam "Kontrola zapojení" (viz strana 27)

### 6.2 Uvedení do provozu

### 6.2.1 Zapojení zařízení

Po zapnutí napájení se na displeji objeví následující hlášení:

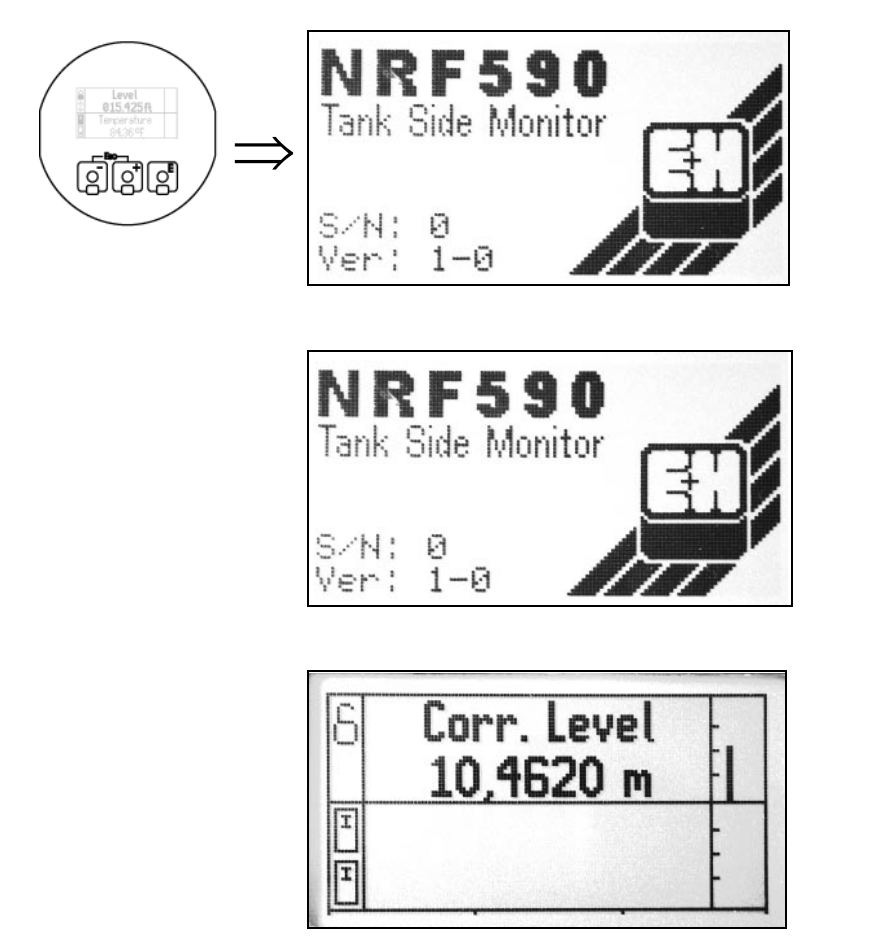

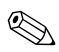

#### Poznámka!

Pokud se na displeji neobjeví žádné informace, zkontrolujte napájení. Pokud je napájení vpořádku, zkuste změnit nastavení zobrazovacího kontrastu (viz "Funkce kláves" na stránce 33).

Pokud přístroj nepracuje ani potom, volejte servis E+H.

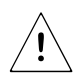

### 6.3 Základní nastavení s lokálním displejem

#### Výstraha!

POKUD JSOU ZAPOJENA NĚKOLIKANÁSOBNÁ ZAŘÍZENÍ HART, JEJICH ADRESY BY NEMĚLY BÝT NASTAVENY NA "0" (NULU), JELIKOŽ PAK MOHOU BÝT ZAŘÍZENÍ HART V ANALOGOVÉM MÓDU (4 - 20 MA), COŽ MŮŽE MÍT ZA NÁSLEDEK PŘETÍŽENÍ MA-XIMÁLNÍHO PROUDU PRO CYKLUS HART.

#### Poznámka!

Je nezbytné, aby se provedlo resetování z továrny po zavedení proudu na TSM (viz strana 34). Tímto se zajistí, aby byly všechny nezbytné parametry zobrazeny správně.

Po té, co bylo TSM resetováno a prošlo přes pravidelný postup nastavení, dalším krokem je konfigurovat "Snímač HART" (17). Snímač HART načítá data z připojených zařízení a musí tedy vědět, která zařízení jsou připojena a na jakých adresách je možné je naleznout.

#### Poznámka!

V tomto momentě, je navrhnuto, aby se nejdříve prověřilo, zda všechny připojené snímače HART pracují správně. Zkontrolujte každý snímač, aby se potvrdilo, že je konfigurovaný a je přinejmenším schopen komunikovat přes vícebodovou přípojnici HART.

Je podstatné, aby byly všechny komunikační adresy HART správně nastaveny. Pro jednoduchost navrhujeme použití následujících adresových nastavení HART:

- #1 zařízení radarové úrovně (primární)
- #2 NMT snímač průměrné teploty
- #3 P1 (P spodní část) snímač tlaku
- #4 P2 (P střední část) snímač tlaku
- #5 P3 (P vrchní část) snímač tlaku
- #6 HART snímač vody
- #7 HART RTD bodový vstup pro teplotu par nebo v potrubí
- #8 .....

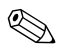

#### Poznámka!

Maximálně pouze šest (6) snímačů HART může být připojeno k mnohabodovému spoji HART kvůli proudovým omezením v cyklu pro ztížené provozní podmínky. Maximální výkon je 24 mA.

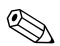

#### Poznámka!

Bližší informace ohledně všech funkcí naleznete na stránce 64 v kapitole s názvem "Popis funkcí".

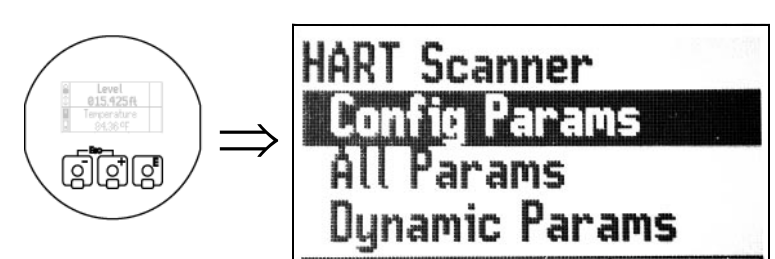

6.3.1 Funkční skupina "Snímací zařízení HART" (17)

Jakmile jste již ověřili, že všechny snímače pracují, můžete začít konfigurovat snímací zařízení HART.

- 1. Stiskněte klávesu **E**], aby jste se přesunuli na Volbu skupiny = Group Selection
- 2. Zvolte "Snímací zařízení HART = HART Scanner" (17) stisknutím klávesy
- 3. Zvolte Příkazy = Commands stisknutím klávesy
- 4. Zvolte ScanCmd (příkaz snímání) (17x02) stisknutím klávesy
- 5. Zvolte Vyhledávání = Search stisknutím klávesy

Příkaz snímání zobrazí "Vyhledávání". Po pár sekundách snímací zařízení HART ukončí vyhledávání a zobrazí "Aktivováno = Enable" pro snímací příkaz. V závislosti na připojených zařízeních TSM zobrazí FMR Radar, HART zařízení a/nebo NMT Prothermo ve Volbě skupiny. Jakmile jste již stanovili, že TSM zozpoznává připojená zařízení, dalším krokem je spojit datové body.

### 6.3.2 Funkční skupina "Parametry nádrže" (15)

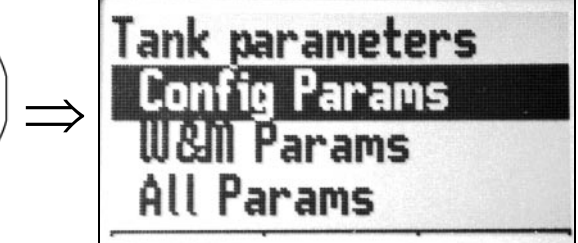

Snímací zařízení HART může nyní načítat data ze snímače. Dalším krokem je připojit data snímače k datovým bodům vnitřně do TSM. Toto je nezbytné proto, aby se mohlo stanovit, co přesně se má měřit (např. Reference úrovně hladiny = FMR úroveň hladiny, FMR úbytek, FMR naměřená úroveň hladiny, atd.). Aby jste mohli spojit datové body:

- 1. Stiskněte klávesu **E**], aby jste se přesunuli na Volbu skupiny = Group Selection
- 2. Zvolte Parametry nádrže = Tank Parameters (15) stisknutím klávesy E.
- 3. Zvolte Parametry vah & měr = W&M Parameters stisknutím klávesy
- 4. Zvolte datové body pro spojení stisknutím klávesy

Dostupné datové body zahrnují:

- Reference úrovně hladiny = Level reference (15w30)
- Reference teploty = Temperature reference (15w31)
- Reference vody = Water reference (15w32)
- P1 reference spodní část = bottom (15w33)
- ....

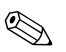

#### Poznámka!

Pokud jsou data čtená z parametru určeného referenčními body v odlišných technických jednotkách než v jednotkách TSM, data budou převedena na jednotky určené TSM.

#### Nastavení jednotek

TSM vám umožňuje zvolit si druh měřených jednotek, které chcete zobrazit pro data poskytnutá z připojených zařízení HART. Můžete si vybrat mezi různými anglosaskými a metrickými jednotkami (např. stopy, palce, metry, milimetry, °C, °F, H2O, PSI - libra na čtvereční palec, Pa - paskal, kPa - kilo paskal, atd.)

ABYSTE SI MOHLI ZVOLIT POŽADOVANÉ JEDNOTKY:

- 1. Stiskněte klávesu **E**, abyste se přesunuli na Volbu skupiny = Group <u>Selection</u>
- 2. Zvolte Parametry nádrže = Tank Parameters" (15) stisknutím klávesy
- 3. Zvolte Parametry vah & měr = W&M Parameters stisknutím klávesy
- 4. Zvolte jednotky pro nastavení stisknutím klávesy

Dostupná nastavení jednotek zahrnují:

- Jednotky úrovně hladiny (15w24)
- Jednotky teploty (15w25)
- Jednotky tlaku (15w26)
- Jednotky hustoty(15w27)
- Jednotky objem(15w28)
- Jednotky průtoku (15w29)

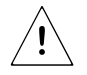

#### Výstraha!

FMR Radar by měl být nastaven pouze na "jednotky úrovňové vzdálenosti" (např. stopy, palce, metry, milimetry).

Je možné použít "smíchaná" nastavení jednotek (jak nastavení anglosaských tak i metrických jednotek) pro snímače a TSM. Nicméně, jelikož to může být matoucí, doporučujeme vám, aby jste nastavili jednotky shodně. Pokud má uživatel určité důvody, aby použil smíchané nastavení, navrhujeme nejdříve nastavení systému, aby se ověřila správná operace před doplněním těchto navýšení.

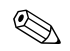

#### Poznámka!

Všechna nastavení jsou v přírůstku (úbytek je zajištěn pouze pro zobrazovací účely).

#### Výpočty nádrže

Výpočty nádrže se provádějí po ukončení všech ostatních výpočtů. Výpočet objemu v nádrži, objemového korekčního faktoru a průtoku jsou dostupné ve funkční skupině Tank Parameters.

#### Průtok

V řadě za sebou je uloženo posledních 10 hodnot objemu. Tato řada je obnovována po každé periodě vzorkování průtoku (15c61). Tato řada je používána pro výpočty minimálních změn pro maximální objem (15w42) v průběhu času. Je vypočten průtok a je uložen ve funkci Flow rate (15d13).

#### Změna tvaru hydrostatické nádrže

Změna tvaru hydrostatické nádrže může být použita k vykompenzování svislého pohybu základního referenčního bodu (GRP) v důsledku vyboulení nádrže (pouzdra) zapřičiněné hydrostatickým tlakem vynaloženým kapalinou uloženou v nádrži. Kompenzace je založená na lineární aproximaci získané z ručních ponorů v několika úrovních hladiny rozdělených přes plný rozsah nádrže.

Následující funkce mohou být konfigurovány přes TSM:

- Referenční výška nádrže (15w38)
- Spuštění hydrostatické deformace (15w48)
- Hydrostatický deformační faktor (15w49)

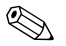

#### Poznámka!

Jelikož použití této korekce bude mít vliv na načítání přírůstkové úrovně, je doporučeno překontrolovat ruční ponor a procedury ověřování úrovně hladiny před aktivováním této metody.

#### Hydrostatické měření v nádrži (HTG)

Hydrostatické měření v nádrži zahrnuje použití snímačů tlaku, aby se vypočítala hladina kapaliny v nádrži. V plném hydrostatickém režimu není použit žádný hladinoměr, ale je vypočítávána úroveň hladiny za použití dvou snímačů tlaku, tlak ve spodní části (Pb) a tlak ve střední části (Pm), snímače jsou umístěny v určité vzdálenosti od sebe. Vypočítává se rozdíl mezi tlaky a, za použití vzdálenosti, lineární interpolace slouží k vypočítávání úrovně hladiny. Další výpočtové módy používají samostatný snímač tlaku pro výpočet úrovně hladiny. Může být použit jak tlak Pb, tak i tlak Pm. Je vyžadována standardní hustota, aby se mohla vypočítat úrovně hladiny.

#### Měřicí systém v hybridním režimu (HTMS)

V hybridním režimu je úroveň hladiny načítána z radaru nebo z jiného hladinoměru a kombinována se snímačem tlaku umístěného poblíž dna nádrže, aby se přesně vypočítala standardní hustota.

Následující funkce HTMS/HTG mohou být konfigurovány přes TSM:

- P1 Poloha (15w39)
- P1-P2 Vzdálenost (15w40)
- P3 Poloha (15w41)
- Maximální objem (15w42)
- min. HTMS úroveň hladiny (15w43)
- P1 Kompenzace (15w44)
- P2 Kompenzace (15w45)
- P3 Kompenzace (15w46)
- Manuální tlak páry (15w54)
- Manuální standardní hustota (15w55)
- Manuální hustota vzduchu (15w57)
- Manuální hustota páry (15w59)
- Lokální gravitace (15w60)

#### Kompenzace tepelného roztažení nádrže (CTSh)

Tato oprava kompenzuje účinky na základní referenční bod (GRP) v důsledku teplotních vlivů na pouzdro nádrže nebo uklidňovací nádrž. Teplotní vlivy jsou rozděleny na dvě části, příslušně ovlivňující "suché" a "mokré" části pouzdra nádrže nebo uklidňovací nádrže. Výpočet je založen na koeficientech tepelného roztažení oceli a "izolačních" faktorech pro "suchou" a "mokrou" část nádrže. Odhadnuté teploty jsou založeny na ručních nebo automaticky měřených hodnotách a na teplotě pouzdra v době, kdy byla nádrž kalibrována (bližší informace naleznete v kapitole 12.1 API MPMS).

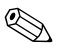

#### Poznámka!

Tato oprava je doporučena pro jakékoliv měření objemu nádrže pracující při podmínkách značně se lišících (> 10°C nebo > 20°F) od podmínek během kalibrace u extrémně vysokých nádrží. Pro ochlazované, kryogenní a ohřívané aplikace je tato oprava striktně doporučována.

#### Poznámka!

Jelikož použití této korekce bude mít vliv na načítání přírůstkové úrovně, je doporučeno překontrolovat ruční ponor a procedury ověřování úrovně hladiny před aktivováním této metody.

Následující funkce CTSh mohou být konfigurovány přes TSM:

- Referenční výška nádrže (15w38)
- Koeficient tepelného roztažení(15w50)
- Suchý izolační faktor(15w51)
- Mokrý izolační faktor (15w52)
- Teplota pouzdra nádrže (15w53)
- Manuální teplota vzduchu(15w56)
- Manuální teplota páry (15w58)

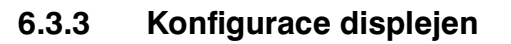

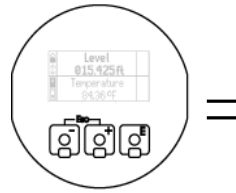

### TSM Params arams ۵I Params

TSM vám umožňuje modifikovat nebo přizpůsobovat různá nastavení displeje tak, aby jste vyhověli svým specifickým potřebám. Funkce, které mohou být konfigurovány zahrnují:

- Označení položky (00c16)
- Odkazy sekundárního displeje 1 4 (00c25 00c28)
- Desetinná čárka (00w17)
- Formát nuly (00w18)
- Počáteční nula (00w19)
- Odkaz primárního displeje (00w24)

#### Poznámka!

Odkazy primárního a sekundárního displeje umožňují uživateli určit, která měření (ucelené jednotky naměřených údajů) budou zobrazena. Uživatel musí konfigurovat tyto funkce na základě připojených snímačů. .

ABY JSTE MOHLI NASTAVIT DISPLEJ:

- Stiskněte klávesu **E**, aby jste se přesunuli na Volbu skupiny = Group Selection 1.
- Zvolte "TSM Parametry = TSM Parameters" (00) stisknutím klávesy E 2.
- Zvolte buď konfigurační parametry = Configuration nebo parametry vah & měr = 3. W&M parameters stisknutím klávesy E
- 4. Zvolte specifickou funkci pro editování

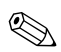

#### PRO NÁSLEDUJÍCÍ VSTUPY A VÝSTUPY PROVED'TE PROSÍM NÁSLEDUJÍCÍ:

- 1. Prosím odkažte se na správný návod pro nastavení zařízení.
- 2. Potvrďte, že je zařízení připojeno k TSM.
- 3. Jakmile je TSM nastaveno, potvrďte, že zařízení zobrazuje správné údaje.

### 6.3.4 Funkční skupina "FMR Radar" (06)

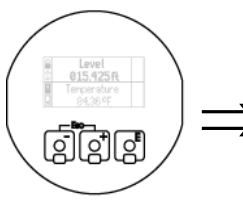

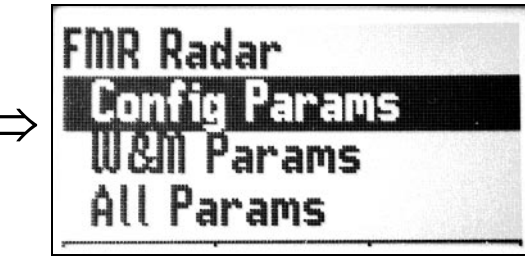

FMR Radar může být nastaven přes displej radaru, displej TSM nebo ToF Tool.

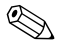

#### Poznámka!

Pro nastavení přes displej radaru/ToF Tool, odkažte se prosím na požadovanou operační příručku radaru.

#### Výstraha!

FMR Radar by měl být nastaven pouze na "jednotky úrovňové vzdálenosti" (např. stopy, palce, metry, milimetry).

Následující funkce mohou být nastaveny přes TSM:

- Zařízení ID (06c31)
- Etiketa (06c34)
- Tvar nádrže (06c41)
- Vlastnost média (06c42)
- Stav procesu (06c43)
- Prázdná kalibrace (06c44)
- Plná kalibrace (06c45)
- Průměr potrubí (pro uklidňovací nádrže) (06c46)
- Kontrolní úsek (06c47)
- Rozsah mapování (06c48)
- Spuštění mapování (06c49)
- Mapování uživatelské nádrže (06c50)
- Kompenzace (06c51)
- Výstupní tlumení (06c52)
- Adresa (06w28)
- Režim prohledávání (06w56)

Jakmile je FMR radar nastaven, ověřte, zda je signalizovaná hladina výrobku správná.

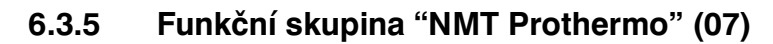

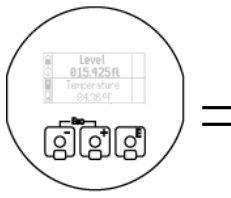

SMT Prothermo Display Only Config Params W&M Params

Funkční skupina NMT Prothermo zajištuje stykovou plochu k vysílači teploty NMT Prothermo společnosti Sakura Endress. Tato funkce zajiš" uje průměrnou teplotu a údaje o jednotlivých teplotních prvcích. Další informace jako např. bodový stav a stav vysílače, jsou také k dispozici v tomto funkčním bloku.

### 

Poznámka!

Aby jste mohli nastavit NMT Prothermo, odkažte se prosím na tuto operační příručku (BA006N/08/cs)

Následující funkce mohou být nastaveny přes TSM

- Preambule Cmd (07c46)
- Označení položky (07c48)
- Teplotní jednotky (07c55)
- Jednotky úrovně hladiny (07c56)
- Dno (07c75)
- Adresa (07w42)

Jakmile je TSM nastaven, ověřte, zda je signalizovaná teplota výrobku správná.

### 6.3.6 Funkční skupina "zařízení HART" (08)

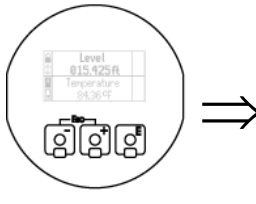

|   | HART Device   |
|---|---------------|
| > | Display Only  |
|   | Lommands      |
|   | Config Params |

Až šest (6) zařízení HART může být připojeno k TSM. Prosím odkažte se na operační příručku zařízení, kde získáte bližší informace ohledně konfigurace.

- Preambule (08c27)
- Označení položky (08c29)
- Adresa (08w23)

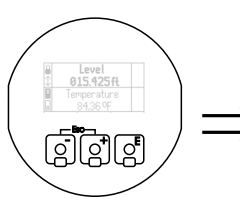

### 6.3.7 Funkční skupina "RTD Teplota" (09)

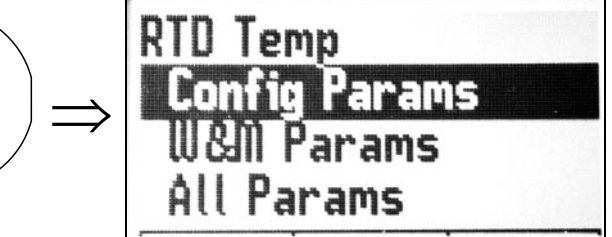

Bodové měření teploty zařízení může být nastaveno přes TSM nebo ToF Tool. Funkční skupina RTD Temp umožňuje třívodičové i čtyřvodičové připojení RTD.

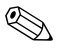

#### Poznámka!

Prosím odkažte se na operační příručku teplotního zařáízení, kde naleznete bližší informace ohledně konfigurace.

Následující funkce mohou být nastaveny přes TSM:

- Označení položky (09c15)
- Režim (3- nebo 4-drátový)(09w16)
- Teplotní režim (09w17) Pt100, Cu90, Cu100

Jakmile je TSM nastaven, ověřte, zda je signalizovaná teplota média (produktu) správná.

#### Poznámka!

Ohledně kalibrace RTD Teploty se odkažte na servisní příručku TSM.

### 6.3.8 Funkční skupina "analogový výstup s jiskrovou bezpečností" (10)

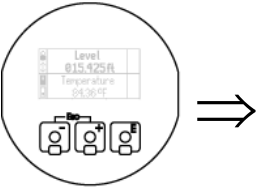

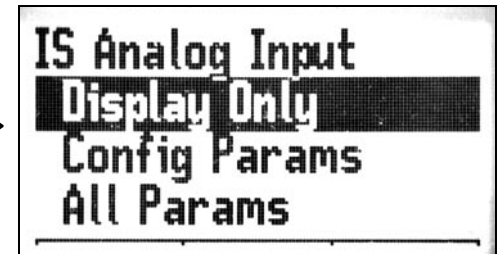

Funkce analogového výstupu s jiskrovou bezpečností se vztahuje k analogovým vstupním signálům jako jsou např. teploty, tlaky, průtokové rychlosti a úrovně hladiny. Analogový vstup s jiskrovou bezpečností přeměňuje prvotní data z A/D na IEEE formát pohyblivé čárky. Softwarový filtrační algoritmus může být aplikován pro podmínění nebo upravení hlučných signálů.

- Označení položky (10c10)
- Jednotky (10c11)
- Nula (10c12)
- Rozsah (10c13)

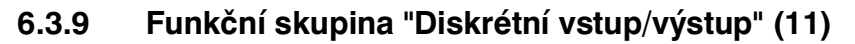

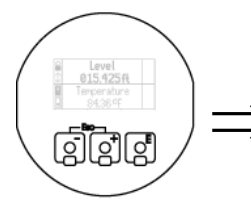

| IS Ár | nalog Input |  |
|-------|-------------|--|
| Jis   | play Only   |  |
| Cor   | ifig Params |  |
| All   | Params      |  |

Diskrétní vstup a výstup může být použit pro ohlášení výstražného hlášení nebo např. pro kontrolu elektronky (stav otevřený - uzavřený) nebo pro zabezpečení čerpadla (automatické vypnutí při např. hlášení High-High nebo Lo-Lo). Funkčnost diskrétního vstupu/výstupu závisí na typu nainstalovaného modulu (viz "Příslušenství" na straně 55). Odlišné moduly jsou k dipozici pro vstup, výstup, řízení AC nebo DC. Všechny moduly mají galvanickou izolaci.

### 

#### Poznámka!

Poznámka!

Ujistěte se, že jste zkontrolovali nainstalovaný typ modulu a opravte elektrické tarify pro určenou aplikaci předtím, než provedete jakékoliv elektrické zapojení.

Pokud se používá výstupní modul, operace výstupu se váže k příslušnému analogovému výstražnému hlášení. Diskrétní výstup # 1 je vždy spojen s analogovým výstražným hlášením # 1, diskrétní výstup # 2 je vždy spojen s analogovým výstražným hlášením # 2. Vstupní moduly jsou připojeny k datovým bodům, které mohou být načítány hlavním počítačem přes protokoly polí.

Přesná funkčnost závisí také na volbě protokolu polí a schopnostech hlavního počítače. Poraďte se s vašim zástupcem společnosti Endress+Hauser.

- Označení položky (11c09)
- Režim (11c10)
- Druh kontaktu (11c11)
- Impulz (11c12)

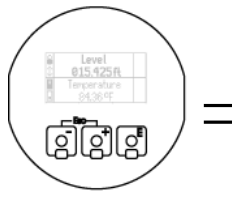

6.3.10 Funkční skupina "Analogový vstup"(12) - bez jiskrové bezpečnosti.

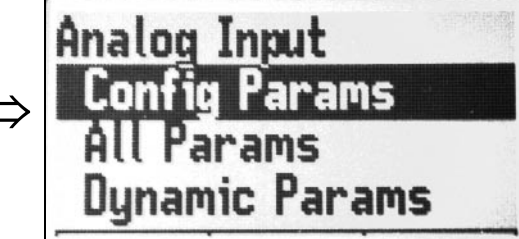

V závislosti na typu nainstalované přenosové desky (poloha 20 v kódu výrobku) může mít TSM dodatečný analogový vstup 4-20 mA bez jiskrové bezpečnosti a/nebo analogový výstup 4-20 mA. Analogový vstup může být použit k připojení externích snímačů bez jiskrové bezpečnosti (např. vodní snímač) k TSM a data mohou být připojena k jakýmkoliv bodům nádrže pro zobrazení a přenos do rozvodny a hlavního počítače.

## 

#### Poznámka!

Zařízení připojené k analogovému vstupu bez jiskrové bezpečnosti musí být označeno jako bezpečné proti výbuchu.

#### Poznámka!

Analogové kanály na přenosové desce nejsou vybaveny bezpečnostními bariérami, limitujícími výstupní proud, napětí a výkon, jak je vyžadováno u aplikací v oblastech s nebezpečím výbuchu a z tohoto důvodu jsou označeny jako bez jiskrové bezpečnosti.

Následující funkce mohou být nastaveny přes TSM:

- Označení (12c10)
- Jednotky (12c11)
- Nula (12c12)
- Rozsah (12c13)
- Průměrný filtr (12c16)

#### Poznámka!

Ohledně kalibrace kanálu analogového vstupu bez jiskrové bezpečnosti se odkažte na servisní příručku TSM.

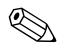

### 6.3.11 Funkční skupina "Analogový výstup" (13)

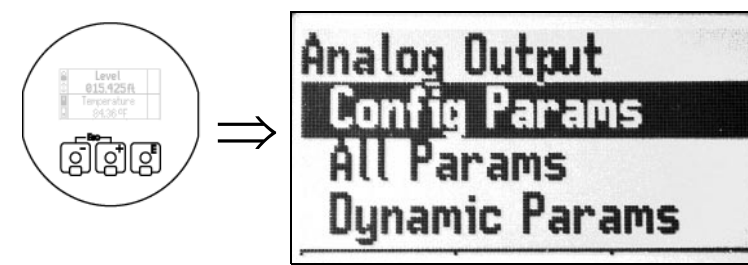

Funkční skupina analogového výstupu se propojuje s analogovými výstupními zařízeními, jako jsou např. řídící jednotky polohy ventilu, panelové displeje a analogové výstupy na jiné systémy jako jsou PLC nebo DCS.

Následující funkce mohou být nastaveny přes TSM:

- Označení položky(13c13)
- Popis měř. místa(13c14)
- Jednotky (13c15)
- Nula (13c16)
- Rozsahí (13c17)
- Hodnota (13c20)

#### Poznámka!

Ohledně kalibrace analogového výstupu se odkažte na servisní příručku TSM.

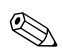

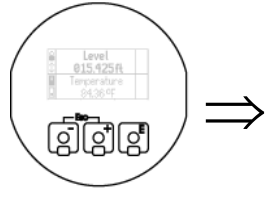

### 6.3.12 Funkční skupina "Analogová výstraha" (14) - 1 a 2

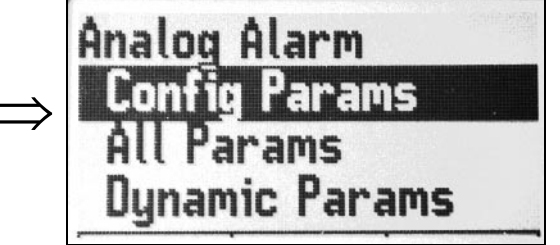

Funkce analogové výstrahy monitoruje hodnotu pohyblivého bodu (např. vztažný bod) z určitého snímače nádrže. Hodnota pohyblivého bodu je srovnávána s předepsanými výstražnými stavy LoLo (nízko-nízko), Low (nízko), High (vysoko) nebo HiHi (vysokovysoko). Výstražné hlášení se aktivuje tehdy, je-li odhalen výstražný stav. Výstraha umožňuje vytvořit varování na displeji TSM kdykoliv je hodnota pohyblivého bodu (např. vysoká teplota) mimo operační rozsah. Některé komunikační protokoly (např. Whessoe WM550) podporují přenos informací o výstražných stavech do rozvodny.

Diskrétní vstup/výstup vám umožňuje napevno zapojit varovné akustické zařízení nebo zřídit západku ventilu v čerpadlovém nebo ventilovém rozvodu. Diskrétní vstup/výstup # 1 je automaticky spojený s analogovou výstrahou # 1 a diskrétní vstup/výstup # 2 je spojený s analogovou výstrahou # 2. Analogová výstraha bude vždy zapsána do svého přiřazeného diskrétního vstupu/výstupu.

#### NASTAVENÍ VÝSTRAHY:

- 1. Stiskněte klávesu **E**, aby jste se mohli přesunout do Volby skupiny = Group Selection.
- 2. Zvolte "Analogová výstraha = Analog alarm" (14) stisknutím klávesy
- 3. Zvolte analogovou výstrahu = Analog alarm #1 nebo #2
- 4. Zvolte Konfigurační parametry = Configuration parameters stisknutím klávesy
- 5. Vyberte si Vztažný bod
- 6. Nastavte hlášení LoLo, Low, High a/nebo HiHi
- 7. Nastavte Hysterézi = Hysteresis a Odložení hodnot = Hold off values

#### Poznámka!

Výstraha HiHi (vysoko-vysoko) musí být nastavena stejně nebo na vyšší hodnotu než výstraha High (vysoko).

Výstraha LoLo (nízko-nízko) musí být nastavena stejně nebo na nižší hodnotu než výstraha Low (nízko).

VÝSTRAHA SE BUDE ZOBRAZOVAT NA PRAVÉ STRANĚ OBRAZOVKY NAMĚŘENÉ HODNOTY. OHLEDNĚ SEZNAMU ZOBRAZENÝCH SYMBOLŮ SE ODKAŽTE NA STRÁNKU 33.

NÁSLEDUJÍCÍ FUNKCE MOHOU BÝT NASTAVENY POMOCÍ TSM:

- Popis měření (14c12)
- Výstraha LoLo (14c13)
- Výstraha Low (14c14)
- Výstraha High (14c15)
- Výstraha HiHi (14c16)
- Hystereze (14c17)
- Odložení (14c18)

Jakmile je již analogová výstraha nastavena, ověřte, zda funguje správně.

### 6.3.13 Funkční skupina "nastavení HART" (16)

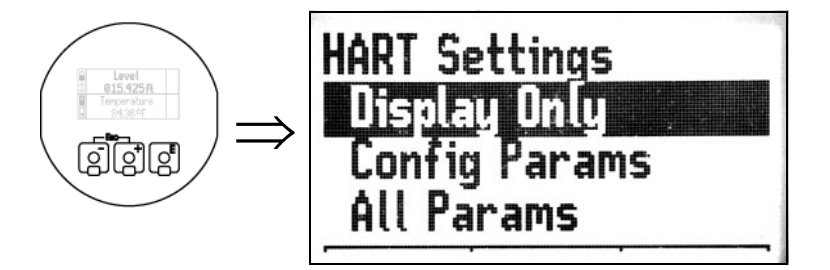

Nastavení TSM HART zajištují informace pro přenos mezi hlavními programy TSM a HART, jako je např. ToF Tool

Následující funkce může být nastavena přes TSM:

• HART Adresa (16c06)

Následující komunikační protokoly zajišť ují dynamické a statistické informace pro přenos mezi hlavními programy TSM a určených informačních filtrůs.

### 6.3.14 Funkční skupina "Nastavení Modbus" (19)

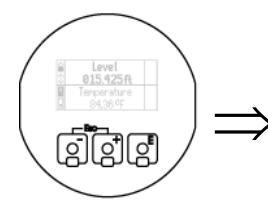

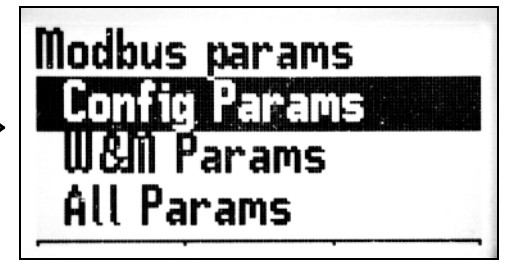

Následující funkce mohou být nastaveny přes TSM:

- Offset vstupu (19c14)
- Rozsah vstupu (19c15)
- Offset výstupu (19c17)
- Rozsah výstupu (19c16)
- ID a adresa(19w08)
- Rychlost přenosu dat (19w12)
- Komunikační parametry (19w13)

### 6.3.15 Funkční skupina "Whessoe WM550" (20)

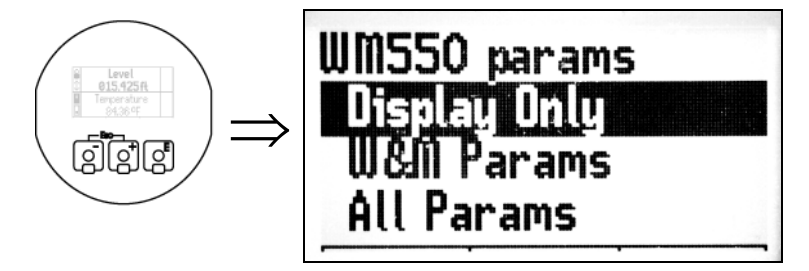

- ID (20w09)
- Rychlost přenosu dat (20w10)
- Komunikační parametry (20w11)

### 6.3.16 Funkční skupina "Mark/Space Gateway" (21)

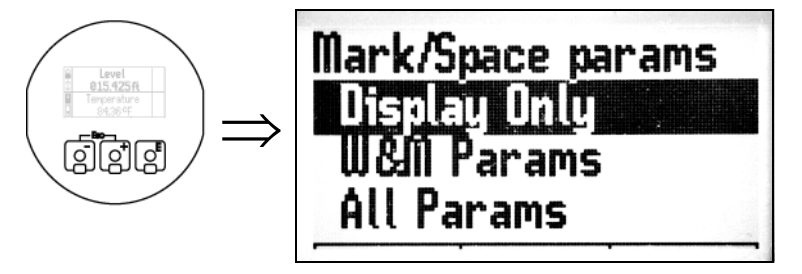

Následující funkce mohou být nastaveny přes TSM:

- ID (21w11)
- Typ zařízení (21w12)
- Režim rychlosti (21w13)
- Datový režim (21w14)
- Režim teplotní kompenzace (21w15)

### 6.3.17 Function group "L&J Tankway" (22)

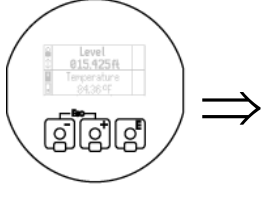

| > | LJ params<br>Display Only<br>W&M Params<br>All Params |
|---|-------------------------------------------------------|
|   | All Params                                            |

- ID (22w09)
- Typ zařízení (22w10)

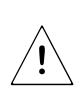

### 6.4 Základní nastavení pomocí software ToF Tool

#### Výstraha!

Před spuštěním TOF-TOOL, musí být <u>HART-SCANNER</u> vypnut (<u>DISABLED</u>). Postup naleznete na straně 39. Ve funkci "SCANCMD" zvolte <u>"DISABLE</u>" místo "SEARCH". Po ukončení TOF-TOOL, musí být HART SCANNER znovu zapnut volbou "ENABLE" ve funkci "SCANCMD".

Pro základní nastavení pomocí software ToF Tool postupujte následovně:

- spust'te program ToF Tool a navažte spojení,
- podrobný popis najdete v návodu programu ToF Tool.

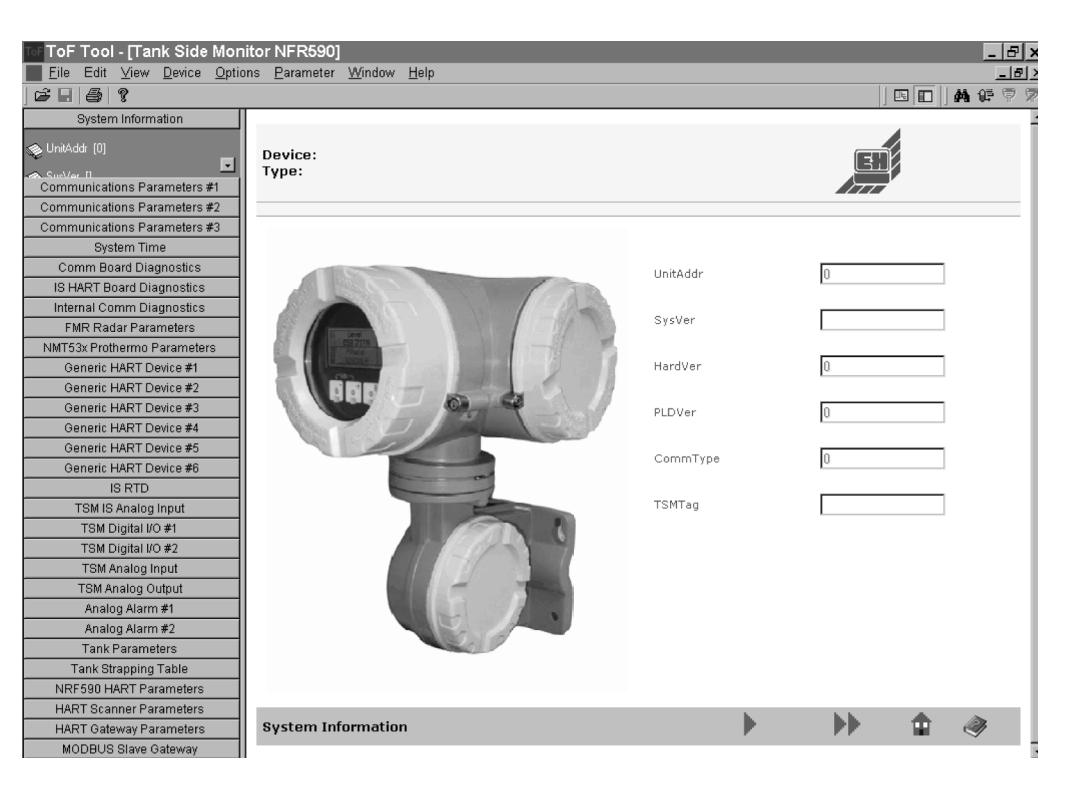

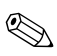

#### Poznámka!

- Sloupec funkčních skupin je umístěn vlevo.
- Každý změněný parametr musí být potvrzen tlačítkem RETURN!
- Uzavřete sloupec výběrů v menu přístroje pomocí tlačítka vpravo dole.

# 7 Údržba

Tank Side Monitor NRF 590 navyžaduje žádnou zvláštní údržbu.

#### Čištění pouzdra

Pro čištění povrchu puzdra přístroje používejte čisticí prostředky, které nenapadají povrch a těsnění.

#### Výměna těsnění

Doporučujeme pravidelnou kontrolu a případnou výměnu těsnění pouzdra přístroje.

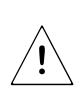

### 6.4 Základní nastavení pomocí software ToF Tool

#### Výstraha!

Před spuštěním TOF-TOOL, musí být <u>HART-SCANNER</u> vypnut (<u>DISABLED</u>). Postup naleznete na straně 39. Ve funkci "SCANCMD" zvolte <u>"DISABLE</u>" místo "SEARCH". Po ukončení TOF-TOOL, musí být HART SCANNER znovu zapnut volbou "ENABLE" ve funkci "SCANCMD".

Pro základní nastavení pomocí software ToF Tool postupujte následovně:

- spust'te program ToF Tool a navažte spojení,
- podrobný popis najdete v návodu programu ToF Tool.

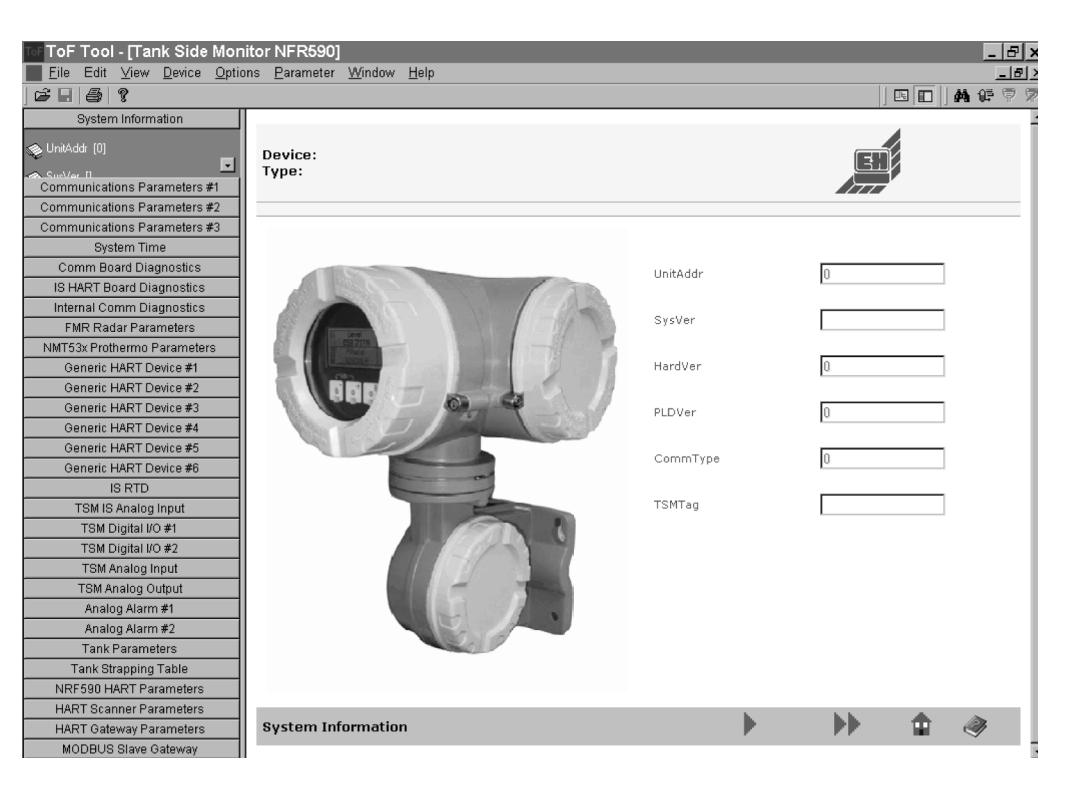

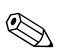

#### Poznámka!

- Sloupec funkčních skupin je umístěn vlevo.
- Každý změněný parametr musí být potvrzen tlačítkem RETURN!
- Uzavřete sloupec výběrů v menu přístroje pomocí tlačítka vpravo dole.

# 7 Údržba

Tank Side Monitor NRF 590 navyžaduje žádnou zvláštní údržbu.

#### Čištění pouzdra

Pro čištění povrchu puzdra přístroje používejte čisticí prostředky, které nenapadají povrch a těsnění.

#### Výměna těsnění

Doporučujeme pravidelnou kontrolu a případnou výměnu těsnění pouzdra přístroje.

# 8 Dodatek

## 8.1 Operační matice

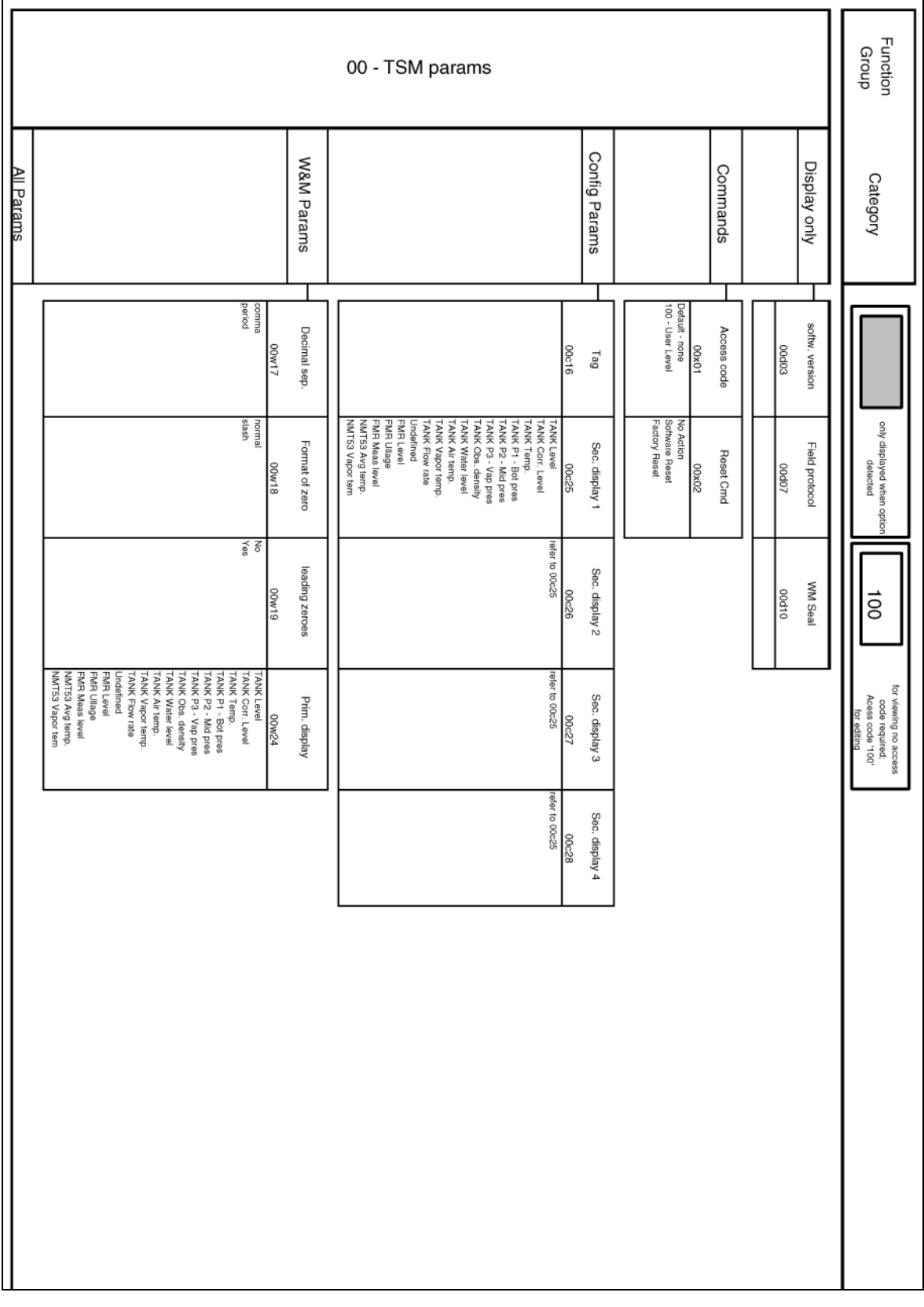

| 09 - R1                      | TD T  | ēm            | p      |              |            |       | 0          | )8 - H | HAR           | T De  | evice    |       |                     |            | 07    | 7 - N      | мт     | Prot          | her | mo                        |            |                    | C                       | )6 -     | FMR R                                                                              | adar                      |       |                | 0.<br>Dia  | 4 - T<br>agno | SM             | Function<br>Group                                                          |
|------------------------------|-------|---------------|--------|--------------|------------|-------|------------|--------|---------------|-------|----------|-------|---------------------|------------|-------|------------|--------|---------------|-----|---------------------------|------------|--------------------|-------------------------|----------|------------------------------------------------------------------------------------|---------------------------|-------|----------------|------------|---------------|----------------|----------------------------------------------------------------------------|
| W&M Params                   |       | Config Params |        | Display only | All Params |       | W&M Params |        | Config Params |       | Commands |       | Display only        | All Params |       | W&M Params |        | Config Params |     | Display only              | All Params |                    | W&M Params              |          |                                                                                    | Config Params             |       | Display only   | All Params |               | Display only   | Category                                                                   |
| Mode<br>09w16<br>3 whe RTD   | 09c15 | Tag           | CODADA | Temp         |            | 08w23 | Addr       | 08c27  | Preambles Cmd | 00002 | PV Units | 08d03 | PV Value            |            | 07w42 | Addr       |        | Preambles Cmd |     | Avg temp.<br>07d01        |            |                    | 06w28                   |          |                                                                                    | DeviceID<br>0fea31        | 06002 | Level Units    |            | 04d01         | Fuse +5 Volt   |                                                                            |
| Temp. Mode<br>08w17<br>Cu100 |       |               | CONTRA | Resistance   |            |       |            | 08:29  | Tag           |       |          | 08d04 | SV Units            |            |       |            |        | Tag           |     | Vapor temp.<br>07d02      |            | Disabied<br>Normal | Scan Mode<br>08w56      |          |                                                                                    | Tag<br>Ofen34             | 06003 | Level          |            | 04d02         | Fuse +24 Volt  | only displayed when option<br>datacted                                     |
|                              |       |               |        |              |            |       |            |        |               | -     |          | 08005 | SV Value            |            |       |            |        | Temp. Units   |     | elem, #01<br>07d04        |            |                    |                         |          | dome ceiling<br>horzontal cui<br>bypass<br>stilling well<br>fait ceiling<br>sphare | Tank Shape<br>06c41       | 06006 | Status         |            | 04d03         | IS +24 Volt    | 100                                                                        |
|                              |       |               |        |              |            |       |            |        |               |       |          | 08006 | TV Units            |            |       |            | 10,000 | Level Units   |     | elem, #02<br>07d05        |            |                    | Mapping Hange<br>05c48  | ;        | less than 1.9<br>1.9 4<br>4 10<br>greater than 10<br>unisnown                      | Medium prop.<br>06o42     | 06807 | Map distance   |            | 04d04         | HART Volt      | for viewing no access<br>code required;<br>Access code '100'<br>for edting |
|                              |       |               |        |              |            |       |            |        |               |       |          | 08d07 | TV Value            |            |       |            |        |               |     | elem. #03<br>07d06        |            |                    | Start mapping<br>06c49  | -        | standard<br>unb: surface<br>aglietor<br>fast change<br>tast: no filter             | Process cond.<br>06:43    | UBGUB | Echo quality   |            | 04d05         | IS Field Volts |                                                                            |
|                              |       |               |        |              |            |       |            |        |               |       |          | 08008 | FV Value            |            |       |            |        |               |     | elem. #04<br>07d07        |            |                    | Cust. Tank map<br>06c50 |          |                                                                                    | Empty calibr.<br>06c44    | 60090 | Present Error  |            | 04d06         | IS Switch Volt |                                                                            |
|                              |       |               |        |              |            |       |            |        |               |       |          | 60980 | FV Units            |            |       |            |        |               |     | elem, #05<br>07d08        |            |                    | Zero<br>06c51           | ,        |                                                                                    | Full calibr.              | 06010 | previous error |            | 04d08         | HART Bus Stat. |                                                                            |
|                              |       |               |        |              |            |       |            |        |               |       |          | 08d10 | Percentage<br>Range |            |       |            | П      |               |     | elem. #06<br>07d09        |            |                    | damping<br>06c52        | Output   | dista<br>dist.<br>man                                                              | Pipe diameter Ch<br>06c46 | 06011 | Ullage         |            |               |                |                                                                            |
|                              |       |               |        |              |            |       |            |        |               |       |          |       |                     |            |       |            |        | elem. #13 el  |     | elem. #07 el<br>07d10     |            |                    | distance CI             | Blocking | ance = ck<br>too small<br>too big<br>unknown<br>uusi                               | neck distance<br>06c47    | 06012 | Meas Level     |            |               |                |                                                                            |
|                              |       |               |        |              |            |       |            |        |               |       |          |       |                     |            |       |            |        | iem. #14 elen |     | lem. #08 elen<br>07d11 07 |            |                    | 06c54 0                 | <u> </u> |                                                                                    | com                       | 08013 | propert Custo  |            |               |                |                                                                            |
|                              |       |               |        |              |            |       |            |        |               |       |          |       |                     |            |       |            |        | 1. #15 elem.  |     | 1. #09 elem.<br>d12 07d   |            |                    | aram.<br>Bc55           | llock    |                                                                                    | m. fails Pri              | 6014  | dy Mode Cm     |            |               |                |                                                                            |
|                              |       |               |        |              |            |       |            |        |               |       |          |       |                     |            |       |            |        | #16 Meas      |     | #10 elem.                 |            |                    |                         |          |                                                                                    | t Status C                | 02DGO | d Status C     |            |               |                |                                                                            |
|                              |       |               |        |              |            |       |            |        |               |       |          |       |                     |            |       |            |        | level Mod     |     | #11 elem. (               |            |                    |                         |          |                                                                                    | Pnt<br>thecksum           | UB021 | and Error c    |            |               |                |                                                                            |
|                              |       |               |        |              |            |       |            |        |               |       |          |       |                     |            |       |            |        | i e dy        |     | #12                       |            |                    |                         |          |                                                                                    | WM<br>Checksum<br>06d27   | 05022 | comm. tries    |            |               |                |                                                                            |

Endress + Hauser

|            |            | 14 - Analog Alarm<br>#1 & #2 |               |                 |       |           |  |            |                 | 13 - Analog Output |                      |            |                |                |            |               |  |       |              |            | 12                | - A        | nalo          | og li | որւ        | ut            |            | 11                               | - Di<br>#1 | scre<br>& #     | ete I/<br>#2 | 0            |            | 1 | 10 -       | i.s.<br>Inp   | Ana | alog       | 1             | ſ | Function<br>Group                                                           |  |
|------------|------------|------------------------------|---------------|-----------------|-------|-----------|--|------------|-----------------|--------------------|----------------------|------------|----------------|----------------|------------|---------------|--|-------|--------------|------------|-------------------|------------|---------------|-------|------------|---------------|------------|----------------------------------|------------|-----------------|--------------|--------------|------------|---|------------|---------------|-----|------------|---------------|---|-----------------------------------------------------------------------------|--|
| All Params |            | oomg . wante                 | Config Params |                 |       | Commands  |  |            | Display only    | All Params         |                      |            | Config Params  |                |            | Commands      |  |       | Display only | All Params |                   |            | Config Params |       |            | Display only  | All Params |                                  |            | Config Params   |              | Display only | All Params |   |            | Config Params |     |            | Display only  |   | Category                                                                    |  |
|            | -10003000  | 14c12 14c1                   | PntRef LoLo   | Enable<br>Reset | 14x02 | Reset Cmd |  | 14d03 14d0 | Value Ref Va    | -                  |                      | 13c13 13c1 | Tag PntR       | Disable Output | 13x03 13x0 | Value Reset ( |  | 13d08 | Ref. Value   |            | reter to Units Ta | 12c10 12c1 | Tag Unit      |       | 12d03 12d0 | Value Loop Vo |            | Input<br>Output                  | 11c09 11c1 | Tag Mod         | 11002        | Status       |            |   | 10c10 10c1 | Tag Unit      |     | 10d03 10d0 | Value Loop Vo |   | only displayed wh<br>detected                                               |  |
|            | -10000000  | 14c14                        | o Low         |                 |       |           |  | 14d05      | alue Output Cmd |                    | refer to Units Table | 14 13c15   | ef Units       |                | 6          | Omd           |  |       |              |            | 0                 | 12012      | s Zero        |       | 5          | Itage         |            | Normally_Open<br>Normally Closed | 0 11c11    | le Contact Type |              |              |            |   | 10012      | s Zero        |     | 5          | ltage         |   | son option 100                                                              |  |
|            | 10000000 1 | 14c15                        | High          |                 |       |           |  |            |                 |                    |                      | 13c16      | Zero           |                |            |               |  |       |              |            | 4                 | 12013      | Span          |       |            |               |            | 0                                | 11012      | Pulse           |              |              |            |   | 10c13      | Span          |     |            |               |   | for viewing no access<br>code required;<br>Access code '100'<br>for editing |  |
|            | 000000     | 14c16                        | HIHi          |                 |       |           |  |            |                 |                    |                      | 13c17      | Span           |                |            |               |  |       |              |            |                   | 12c16      | Avg filter    |       |            |               |            |                                  |            |                 |              |              |            |   |            |               |     |            |               |   |                                                                             |  |
|            | 5          | 14c17                        | Hysteresis    |                 |       |           |  |            |                 |                    |                      | 13c20      | CommFail Value |                |            |               |  |       |              |            |                   |            |               |       |            |               |            |                                  |            |                 |              |              |            |   |            |               |     |            |               |   |                                                                             |  |
|            | sen:.      | 14c18                        | HoldOff       |                 |       |           |  |            |                 |                    |                      |            |                |                |            |               |  |       |              |            |                   |            |               |       |            |               |            |                                  |            |                 |              |              |            |   |            |               |     |            |               |   |                                                                             |  |

| 17 - HART Sca                                    | nner                    | 16         | 6 - HA                   | RT            | Sett  | ngs          |            |       |                 |                          |            |       |                 | 15 | - Т   | ank            | <pre>c paramet</pre>                                                                   | ers   |               |                                                                    |       |                           |        |                | Function<br>Group                                                           |
|--------------------------------------------------|-------------------------|------------|--------------------------|---------------|-------|--------------|------------|-------|-----------------|--------------------------|------------|-------|-----------------|----|-------|----------------|----------------------------------------------------------------------------------------|-------|---------------|--------------------------------------------------------------------|-------|---------------------------|--------|----------------|-----------------------------------------------------------------------------|
| Commands<br>All Params                           | Display only            | All Params |                          | Config Params |       | Display only | All Params |       |                 |                          |            |       |                 |    |       |                |                                                                                        |       | W&M Params    |                                                                    |       | Config Params             |        | Display only   | Category                                                                    |
| Scan Cmd<br>17x02<br>Enable<br>Disease<br>Search | Pnt<br>17d03            |            | 16c06<br>min:0<br>max:16 | HART Address  | 16001 | PV Value     |            |       |                 |                          |            |       |                 |    |       |                | Level Only<br>HTMS: Level + P1<br>HTG: P1 + P2<br>HTG: P1 only<br>HTG: P2 only         | 15w23 | Mode          |                                                                    | 15061 | Flow Sample Rate          | 15402  | Level          |                                                                             |
|                                                  | Addr<br>17d04           |            |                          |               |       |              |            | 15w54 | Man. Vap pres   | P3 Offset<br>15w46       |            | 15w38 | Tank Ref hght   |    | 15w30 | LevelRef       | feet<br>metres<br>inches<br>millimetres<br>16th of inches<br>ft-in-16ths<br>ft-in-8ths | 15w24 | Level Units   |                                                                    | 15062 | Flow Deadband             | 15d03  | Corr. Level    | nly displayed when option<br>detected                                       |
|                                                  | Cmd<br>17d05            |            |                          |               |       |              |            | 15w55 | Man.std.Dens.   | Start Hydr. Def<br>15w48 |            | 15w39 | P1 Position     |    | 15w31 | TempRef        |                                                                                        | 15w25 | Temp Units    | None<br>API 5A - D<br>API 5A, B, D<br>API 53A, B, D<br>API 54A - D | 15063 | Corr. Method              | 15d04  | Hydro Level    | 100                                                                         |
|                                                  | Num Inst. List<br>17d08 | -          |                          |               |       |              |            | 15w56 | Man. Air temp   | HydrDefFactor<br>15w49   |            | 15w40 | P1-P2 distance  |    | 15w32 | WaterRef       | lonta<br>Ibrita                                                                        | 15w26 | Press Units   |                                                                    |       |                           | 15d05  | Temp           | for viewing no access<br>code required:<br>Access code "100"<br>for aditing |
|                                                  | Num Request<br>17d09    |            |                          |               |       |              |            | 15w57 | Man. Air dens   | ThermExp coeff<br>15w50  |            | 15w41 | P3 position     |    | 15w33 | P1Ref - Bottom | psi<br>bar<br>Pa<br>MPa<br>MPa                                                         | 15w27 | Density Units |                                                                    |       |                           | 15d06  | P1 - Bot press |                                                                             |
|                                                  | Num Responses<br>17d10  |            |                          |               |       |              |            | 15w58 | Man. Vap. temp  | Dry Insul fact<br>15w51  |            | 15w42 | Max. Volume     |    | 15w34 | P2Ref - Bottom | US Gałłone<br>Litrus<br>m3<br>bbis                                                     | 15w28 | Volume Units  |                                                                    |       |                           | 15d07  | P2 - Mid press |                                                                             |
|                                                  |                         |            |                          |               |       |              |            | 15w59 | Man. Vap. dens. | Wet Insul fact<br>15w52  |            | 15w43 | min. HTMS Level |    | 15w35 | P3Ref - Bottom | Gai/min<br>Umin<br>bbls/min<br>bbls/hr<br>mS/hrin<br>m3/hr                             | 15w29 | Flow Units    |                                                                    | _     |                           | 15d08  | P3 - Vap press |                                                                             |
|                                                  |                         |            |                          |               |       |              |            | 15w60 | local gravity   | temp<br>15w53            | Task Oball | 15w44 | P1 Offset       |    | 15w36 | AirTempRef     |                                                                                        |       |               |                                                                    |       | CTSH Correct<br>15d16     | 15:009 | Obs. density   |                                                                             |
|                                                  |                         |            |                          |               |       |              |            |       |                 |                          |            | 15w45 | P2 Offset       |    | 15w37 | VaporTempRef   |                                                                                        |       |               |                                                                    |       | VolCorFactor<br>15d17     | 15d10  | Water level    |                                                                             |
|                                                  |                         |            |                          |               |       |              |            |       |                 |                          |            |       |                 |    |       |                |                                                                                        |       |               |                                                                    |       | Percent<br>Range<br>15d18 | 15411  | Air temp.      |                                                                             |
|                                                  |                         |            |                          |               |       |              |            |       |                 |                          |            |       |                 |    |       |                |                                                                                        |       |               |                                                                    |       | Pnt Status<br>15d19       | 15d12  | Vapor temp.    |                                                                             |
|                                                  |                         |            |                          |               |       |              |            |       |                 |                          |            |       |                 |    |       |                |                                                                                        |       |               |                                                                    |       | Elapse<br>15d20           | 15d13  | Flow rate      |                                                                             |
|                                                  |                         |            |                          |               |       |              |            |       |                 |                          |            |       |                 |    |       |                |                                                                                        |       |               |                                                                    |       | Pnt Checksum<br>15d21     | 15d14  | Std. Density   |                                                                             |
|                                                  |                         |            |                          |               |       |              |            |       |                 |                          |            |       |                 |    |       |                |                                                                                        |       |               |                                                                    |       | WM<br>Checksum<br>15d22   | 15d15  | Hydro Correct  |                                                                             |

Endress + Hauser

|            | 22 - L&J F                                                                                              | Parar          | ns          |                   |            | 21 - Varec M                                                                                                    | <i>I</i> I/S P                                      | ara | ms            |                        |            | 20 - WM<br>#1                                                                                                    | 550 p<br>& #2                                                   | oara<br>2 | ame         | 6                        |            | 19 - N                                                                                                    | /lodk                        | ous p                                                                                             | aram                                                   | s         |              | Group                                         | Function                                             |
|------------|----------------------------------------------------------------------------------------------------|----------------|-------------|-------------------|------------|----------------------------------------------------------------------------------------------------|-----------------------------------------------------|-----|---------------|------------------------|------------|----------------------------------------------------------------------------------------------------|-----------------------------------------------------------------|-----------|-------------|--------------------------|------------|----------------------------------------------------------------------------------------------------|------------------------------|---------------------------------------------------------------------------------------------------|--------------------------------------------------------|-----------|--------------|-----------------------------------------------|------------------------------------------------------|
| All Params |                                                                                                    | W&M Params     |             | Display only      | All Params |                                                                                                    | W&M Params                                          |     | time fundaria | Display only           | All Params |                                                                                                    | W&M Params                                                      |           |             | Display only             | All Params |                                                                                                    | W&M Params                   |                                                                                                   | Config Params                                          |           | Display only | Category                                      | Category                                             |
|            | 22w09 22w10<br>DewType 1: COW Vare<br>DewType 2: COW SkJ<br>DewType 3: COW SkJ<br>DewType 4: 32m3 of in | ID Device Type | 22d02 22d03 | nly Request Reply |            | ZIW11     ZIW16     ZIW17     ZIW17       1000     High     Fractional - Imp     Osable       1800     Low     20 meters - Temp     Enable       20 meters - Temp     Fract. No Temp     Fract. No Temp       20 m No Temp     20 m No Temp     30 m No Temp | ID Device Type Speed Mode Data Mode TempOffset Mode |     | 21d02 21d07   | Inly Alam Loop Voltage | Ims        | 0087<br>0078<br>0078<br>0078<br>0078<br>0078<br>007<br>0081<br>0081<br>0 | ID     Baudrate     comm params       20x09     20x10     20x11 |           | 20404 20405 | Inly H Task Num Requests | ms         | 19x08         19x12         19x13           1200         7E: This Even parity           2400         7C: 7 bits           9000         8E: 8 bits, Cod parity           9000         8C: 8 bits, Cod parity           9000         8C: 8 bits, Cod parity           9000         8C: 8 bits, No parity           93400         8K: 8 bits, No parity | ms - ID Baudrate comm params | 19c14         19c15         19c16         19c17           0         10000         0         10000 | ms Input Offset Input Scale Output Offset Output Scale | 1903 1904 | nly Cmd Addr | y delocited IVV Acess code 100<br>for editing | only displayed when option 100 tor viewing no access |

#### Gefahrgutblatt für Reparaturen an E+H-Geräten Safety regulation form for repairs of E+H instruments Bulletin de marchandises dangereuses pour réparations des instruments E+H

Lieber Kunde, bitte helfen Sie uns mit Ihren Informationen, damit wir Ihre Reparatur schnell, exakt und risikofrei durchführen können. Dear customer, please help us with your information to handle your repair fast, exact and free of any risks for the technicians. Cher client, aidez-nous avec vos informations, afin que nous puissions exécuter vos réparations rapidement, exactement et sans risques.

| Firma / company / entreprise:                                                                                                    |                                             |                                                      |                                                               |                                 |                                               |
|----------------------------------------------------------------------------------------------------|---------------------------------------------|------------------------------------------------------|---------------------------------------------------------------|---------------------------------|-----------------------------------------------|
| Anschrift / adress / adresse:                                                                                                    | Abt. /<br>Name                              | / dept. / service:<br>e / name / nom:                |                                                               |                                 |                                               |
|                                                                                                    | Tel. /                                      | phone:                                               |                                                               |                                 |                                               |
|                                                                                                    | Fax.                                        |                                                      |                                                               |                                 |                                               |
| Sensortyp / type of sensor / modele de detecteur:                                                                                                    |                                             | Auswertegerat                                        | type of instrume                                              | ent / type d`ap                 | parell:                                       |
| Seriennummer / serial no. / numéro de série:                                                                                                    |                                             | Seriennummer                                         | / serial no. / num                                            | éro de série:                   |                                               |
| Prozessdaten / process data / données des op                                                                                                    | érations                                    | Gereinigt mit /                                      | cleaned with / ı                                              | nettoyé avec                    |                                               |
|                                                                                                    |                                             | Medium:                                              |                                                               |                                 | SAFE                                          |
| Chemische Formel:<br>Chemical formula:<br>Formule chimique:                                                                                             |                                             |                                                      |                                                               |                                 | Ungefährlich<br>Safe to handle<br>Sans danger |
| Aggregatzustand / state of aggregation / état d                                                                                                    | agrégation                                  | Einbauort / mo                                       | ounting place / I                                             | ieu de monta                    | ige                                           |
| flüssig/liquid fest/solid<br>liquide solide                                                                                                    |                                             |                                                      |                                                               |                                 |                                               |
| gasförmig/gazeous pulverig/powdery<br>gazéiforme poudreux                                                                                               |                                             | ٦٢ )                                                 |                                                               | <u> </u>                        |                                               |
| Ex-Anlage / Ex-Zone / Ex-plan                                                                                                    |                                             |                                                      | _ (                                                           |                                 |                                               |
| Ja Nein<br>Yes No Zone<br>Oui Non Class                                                                                                    |                                             |                                                      |                                                               |                                 |                                               |
| Sicherheitshinweise / safety regulations / norm                                                                                                    | es de sécur                                 | ité                                                  | _                                                             |                                 |                                               |
|                                                                                                    |                                             |                                                      |                                                               |                                 | SAFE                                          |
| Umweltgefahrlich Radioaktiv Giftig Entzündi<br>angerous for the envir. Radioactive Toxic Flammab<br>angereux pour l'envir. Radioactif Toxique Inflammat | ch Brandförde<br>le Oxidizin<br>ble Combura | ernd Expl.gefährlich<br>ig Explosive<br>ant Explosif | Schädlich / Reizend<br>Harmful / Irritant<br>Nocif / Irritant | Ätzend<br>Corrosive<br>Corrosif | Ungefährlich<br>Safe to handle<br>Sans danger |
| Hiermit bestätigen wir, dass die zurückgeschickter                                                                                                    | ו Geräte frei si                            | ind von jealichen                                    | Getahr- oder Gifts                                            | stoffen (Säurei                 | n, Laugen,                                    |

► Hiermit bestätigen wir, dass die zurückgeschickten Geräte frei sind von jeglichen Gefahr- oder Giftstoffen (Säuren, Laugen, Lösungsmitteln, usw.). Radioaktiv kontaminierte Geräte müssen vor Einsendung entsprechend den Strahlenschutzvorschriften dekontaminiert werden. Falls spezielle Handhabungsvorschriften nötig sind, legen Sie diese bitte bei.

We herewith confirm that the returned instruments are free of any dangerous or toxic materials (acids, caustics, solvents, etc.). Radioactive contaminated instruments must be decontaminated according to nuclear safety regulations prior to shipment. If special handling regulations are required, please attach.

If special handling regulations are required, please attach. ➤ Par la présente, nous certifions que les instruments en retour sont exempts de tous risques de contamination ou de matières toxiques. Avant expédition les instruments contaminés par de la radio-activité doivent être décontaminés en référence aux prescriptions des règles de securité en vigueur contre les radiations nucléaires. Au cas où des règles de manipulations spécifiques sont nécessaires, veuillez les joindre s. v. p.

Datum / date: Firmenstempel / stamp / cachet: Unterschrift: Signature:

#### Česká republika

Endress+Hauser Czech, s.r.o.

Jankovcova 2 170 88 Praha 7 tel.: +420 (2) 66784200 fax: +420 (2) 66784179 e-mail: info@endress.cz http://www.endress.cz

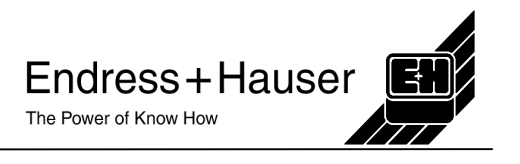